# VT-SBC-3588 Single Board Computer

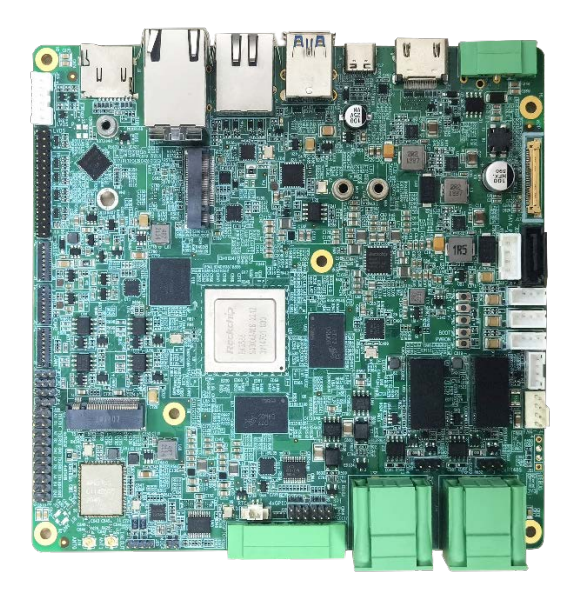

# **User Manual**

Version: 1.5

© Vantron Technology, Inc. All rights reserved.

# **Revision History**

| No. | Version | Description                                                                                          | Date          |
|-----|---------|----------------------------------------------------------------------------------------------------|---------------|
| 1   | V1.0    | First release                                                                                        | Jun. 14, 2022 |
| 2   | V1.1    | Updated pinout description of certain connectors                                                     | Aug. 30, 2022 |
| 3   | V1.2    | V1.2 Added instructions for serial port debugging                                                    |               |
| 4   | V1.3    | Differentiate the commands for serial debugging and GPIO debugging per operating systems             | Oct. 17, 2023 |
| 5   | V1.4    | Aligned the serial port debugging commands of<br>Debian system to the other systems                  | Dec. 8, 2023  |
| 6   | V1.5    | Separated the serial port debugging commands of<br>Ubuntu and Debian systems from the Android system | Dec. 15, 2023 |

## Table of Contents

| Foreword |                                             | 1    |
|----------|---------------------------------------------|------|
| CHAPTER  | 1 INTRODUCTION                              | 5    |
| 1.1      | Product Overview                            | 6    |
| 1.2      | Terminology                                 | 6    |
| 1.3      | Block Diagram                               | 7    |
| 1.4      | Specifications                              | 8    |
| 1.5      | Operating system                            | 9    |
| 1.6      | Mechanical Dimensions                       | 9    |
| 1.7      | Power Supply and Consumption                | 9    |
| 1.8      | Environmental Specifications                | 9    |
| CHAPTER  | 2 CONNECTOR DESCRIPTION                     | . 10 |
| 2.1      | Product Layout                              | . 11 |
| 2.2      | Memory and Storage                          | . 11 |
| 2.2.1    | LPDDR4 RAM                                  | . 11 |
| 2.2.2    | eMMC flash                                  | . 11 |
| 2.2.3    | Storage expansion                           | . 11 |
| 2.3      | Identification of Pin 1                     | . 12 |
| 2.4      | Connectors and Jumpers                      | . 12 |
| 2.4.1    | J1 Power terminal (1)                       | . 12 |
| 2.4.2    | J22 Ethernet jack (2)                       | . 13 |
| 2.4.3    | J21 Ethernet jack + USB 2.0 (3)             | . 13 |
| 2.4.4    | U27 USB 3.0 Type-A (4)                      | . 13 |
| 2.4.5    | J6 USB Type-C (5)                           | . 13 |
| 2.4.6    | J7/J8/J9 USB 2.0 Host connectors (6)        | . 14 |
| 2.4.7    | J13 LVDS (7)                                | . 15 |
| 2.4.8    | J15 Backlight connector (8)                 | . 16 |
| 2.4.9    | J9 HDMI (9)                                 | . 16 |
| 2.4.10   | J17 eDP (10)                                | . 16 |
| 2.4.11   | J16 MIPI DSI (11)                           | . 18 |
| 2.4.12   | J10/J11 MIPI CSI (12)                       | . 19 |
| 2.4.13   | J28 M.2 B-Key (13)                          | .21  |
| 2.4.14   | J25 M.2 M-Key (14)                          | .21  |
| 2.4.15   | J36 RS485/RS232 connector (15)              | .21  |
| 2.4.16   | J34 RS232/RS485 (Phoenix terminal) (16)     | .23  |
| 2.4.17   | J32 CAN (17)                                | .24  |
| 2.4.18   | J39 SPI (18)                                | . 25 |
| 2.4.19   | J37 GPIO (Phoenix terminal) (19)            | .25  |
| 2.4.20   | J38 GPIO header (20)                        | .26  |
| 2.4.21   | J24 Microphone connector (21)               | .26  |
| 2.4.22   | J23 Line out connector (22)                 | .27  |
| 2.4.23   | J18/J19 Wi-Fi and BT antenna connectors (3) | .27  |
| 2.4.24   | J5 RTC battery connector (24)               | .27  |
| 2.4.25   | J31 Debug port (25)                         | . 28 |
| 2.4.26   | J4 Fan connector (26)                       | .28  |
| 2.4.27   | J14 Power button connector (27)             | . 29 |
| 2.4.28   | J26 SATA 3.0 (28)                           | . 29 |

| 2.4.29  | J27 SATA power connector (29)      | 30 |
|---------|------------------------------------|----|
| 2.4.30  | J29 Micro SIM slot (30)            | 30 |
| 2.4.31  | J3 Micro SD slot (31)              | 30 |
| CHAPTER | 3 FIRST-USE DEBUGGING              | 31 |
| 3.1     | Serial Connectors                  | 32 |
| 3.1.1   | Android system                     | 33 |
| 3.1.2   | Ubuntu and Debian systems          | 36 |
| 3.2     | CAN                                | 39 |
| 3.3     | GPIO                               | 40 |
| 3.3.1   | Android system                     | 40 |
| 3.3.2   | Ubuntu and Debian systems          | 41 |
| 3.4     | Watchdog Timer                     | 42 |
| CHAPTER | 4 ANDROID SYSTEM MANUAL            | 43 |
| 4.1     | Enable Developer Options           | 44 |
| 4.2     | ADB Setup on the Windows host      | 45 |
| 4.3     | App Installation via ADB Commands  | 47 |
| 4.4     | Firmware Upgrade on a Windows Host | 48 |
| CHAPTER | 5 DEBIAN SYSTEM MANUAL             | 51 |
| 5.1     | About the System                   | 52 |
| 5.1.1   | User and password                  | 52 |
| 5.1.2   | System information                 | 52 |
| 5.2     | System Settings                    | 53 |
| 5.2.1   | Language setup                     | 54 |
| 5.2.2   | Time and date setup                | 56 |
| 5.2.3   | Network configuration              | 57 |
| 5.3     | Image Flashing on an Ubuntu Host   | 58 |
| 5.3.1   | Prerequisites                      | 58 |
| 5.3.2   | Image flashing                     | 58 |
| CHAPTER | 6 UBUNTU SYSTEM MANUAL             | 60 |
| 6.1     | About the System                   | 61 |
| 6.1.1   | User and password                  | 61 |
| 6.1.2   | System information                 | 61 |
| 6.2     | System Settings                    | 62 |
| 6.2.1   | Language setup                     | 62 |
| 6.2.2   | Date & time setup                  | 62 |
| 6.2.3   | Network/Wi-Fi                      | 62 |
| 6.2.4   | User                               | 62 |
| 6.3     | Image Flashing on an Ubuntu Host   | 63 |
| 6.3.1   | Prerequisites                      | 63 |
| 6.3.2   | Image flashing                     | 63 |
| 6.4     | ROS Tutorials                      | 64 |
| CHAPTER | 7 DISPOSAL AND WARRANTY            | 65 |
| 7.1     | Disposal                           | 66 |
| 7.2     | Warranty                           | 67 |
|         |                                    |    |

# Foreword

Thank you for purchasing VT-SBC-3588 single board computer ("the Board" or "the Product"). This manual intends to provide guidance and assistance necessary on setting up, operating or maintaining the Product. Please read this manual and make sure you understand the functionality of the Product before putting it into use.

### **Intended Users**

This manual is intended for:

- Embedded software developer
- Custom development software engineer
- Other technically qualified personnel

### Copyright

Chengdu Vantron Technology Co., Ltd. ("Vantron") reserves all rights of this manual, including the right to change the content, form, product features, and specifications contained herein at any time without prior notice. An up-to-date version of this manual is available at <u>www.vantrontech.com</u>.

The trademarks in this manual, registered or not, are properties of their respective owners. Under no circumstances shall any part of this user manual be copied, reproduced, translated, or sold. This manual is not intended to be altered or used for other purposes unless otherwise permitted in writing by Vantron. Vantron reserves the right of all publicly released copies of this manual.

#### Disclaimer

While all information contained herein has been carefully checked to assure its accuracy in technical details and typography, Vantron does not assume any responsibility resulting from any error or features of this manual, nor from improper uses of this manual or the software.

It is our practice to change part numbers when published ratings or features are changed, or when significant construction changes are made. However, some specifications of the Product may be changed without notice.

## **Technical Support and Assistance**

Should you have any question about the Product that is not covered in this manual, contact your sales representative for solution. Please include the following information in your question:

- Product name and PO number;
- Complete description of the problem;
- Error message you received, if any.

#### Vantron Technology, Inc.

Address: 48434 Milmont Drive, Fremont, CA 94538 Tel: (650) 422-3128 Email: <u>sales@vantrontech.com</u>

### Symbology

This manual uses the following signs to prompt users to pay special attention to relevant information.

| Â | Caution for latent damage to system or harm to personnel |
|---|----------------------------------------------------------|
| ì | Attention to important information or regulations        |

#### **General Safety Instructions**

The Product is supposed be installed by knowledgeable, skilled persons familiar with local and/or international electrical codes and regulations. For your safety and prevention of damage to the Product, please read and observe carefully the following safety instructions prior to installation and operation. Keep this manual well for future reference.

- Do not disassemble or otherwise modify the Product. Such action may cause heat generation, ignition, electronic shock, or other damages including human injury, and may void your warranty.
- Keep the Product away from heat source, such as heater, heat dissipater, or engine casing.
- Do not insert foreign materials into any opening of the Product as it may cause the Product to malfunction or burn out.
- To ensure proper functioning and prevent overheating of the Product, do not cover or block the ventilation holes of the Product.
- Follow the installation instructions with the installation tools provided or recommended.
- The use or placement of the operation tools shall comply with the code of practice of such tools to avoid short circuit of the Product.
- Cut off the power before inspection of the Product to avoid human injury or product damage.

#### **Precautions for Power Cables and Accessories**

- Use proper power source only. Make sure the supply voltage falls within the specified range.
- Place the cables properly at places without extrusion hazards.
- There is a coin cell battery for powering the RTC. Therefore, please avoid short circuit of the battery during transportation or operation at high temperatures.
- Cleaning instructions:
  - Power off before cleaning the Product
  - Do not use spray detergent
  - Clean with a damp cloth
  - Do not try to clean exposed electronic components unless with a dust collector

Power off and contact Vantron technical support engineer in case of the following faults:

- The Product is damaged
- The temperature is excessively high
- Fault is still not solved after troubleshooting according to this manual

Do not use in combustible and explosive environment:

- Keep away from combustible and explosive environment
- Keep away from all energized circuits
- Unauthorized removal of the enclosure from the device is not allowed. Do not change components unless the power cable is unplugged. In some cases, the device may still have residual voltage even if the power cable is unplugged. Therefore, it is a must to remove and fully discharge the device before replacement of the components.

# **CHAPTER 1 INTRODUCTION**

## 1.1 Product Overview

Vantron VT-SBC-3588 Single Board Computer is powered by Rockchip latest flagship RK3588 AloT chipset that is equipped with an 8-core 64-bit CPU, an ARM Mali-G610 MP4 quad-core GPU, and a built-in AI acceleration NPU, capable of providing 6 TOPS computing power and supporting mainstream deep learning frameworks. With the development of the technology, there definitely will be a rising demand for AI-based products from the industrial control market, including but not limited to industrial robots, automated control, drones, etc., and VT-SBC-3588 comes into being.

The single board computer offers two Gigabit Ethernet ports, supports 2.4GHz/5GHz Wi-Fi 6 and Bluetooth 5.0, and provides an M.2 slot for 4G/5G expansion to keep communication uninterrupted. It also supports 8K video decoding and encoding to deliver optimized display performance.

Since the single board computer provides rich interfaces, a wide range of peripherals can be connected for extended applications like ARM PC, edge computing, cloud server, smart NVR, and other fields. Moreover, the different operating systems provide a stable and secure system environment for users.

| Terminology | Description                            |  |
|-------------|----------------------------------------|--|
| NC          | No connection                          |  |
| VCC         | Voltage common collector               |  |
| GND         | Ground                                 |  |
| /           | Active low signal                      |  |
| +           | Positive of difference signal          |  |
| -           | Negative of difference signal          |  |
| 1           | Input                                  |  |
| 0           | Output                                 |  |
| I/O         | Input/output                           |  |
| Р           | Power or ground                        |  |
| А           | Analog                                 |  |
| OD          | Open drain                             |  |
| CMOS        | 3.3 V CMOS                             |  |
| LVCMOS      | Low Voltage CMOS                       |  |
| LVTTL       | Low Voltage TTL                        |  |
| 3.3V        | 3.3 V signal level                     |  |
| 5V          | 5V signal level                        |  |
| USB         | 5V tolerant signal                     |  |
| PCIe        | PCI Express signal, not 3.3 V tolerant |  |
| MMC         | Multimedia Card                        |  |

## 1.2 Terminology

## 1.3 Block Diagram

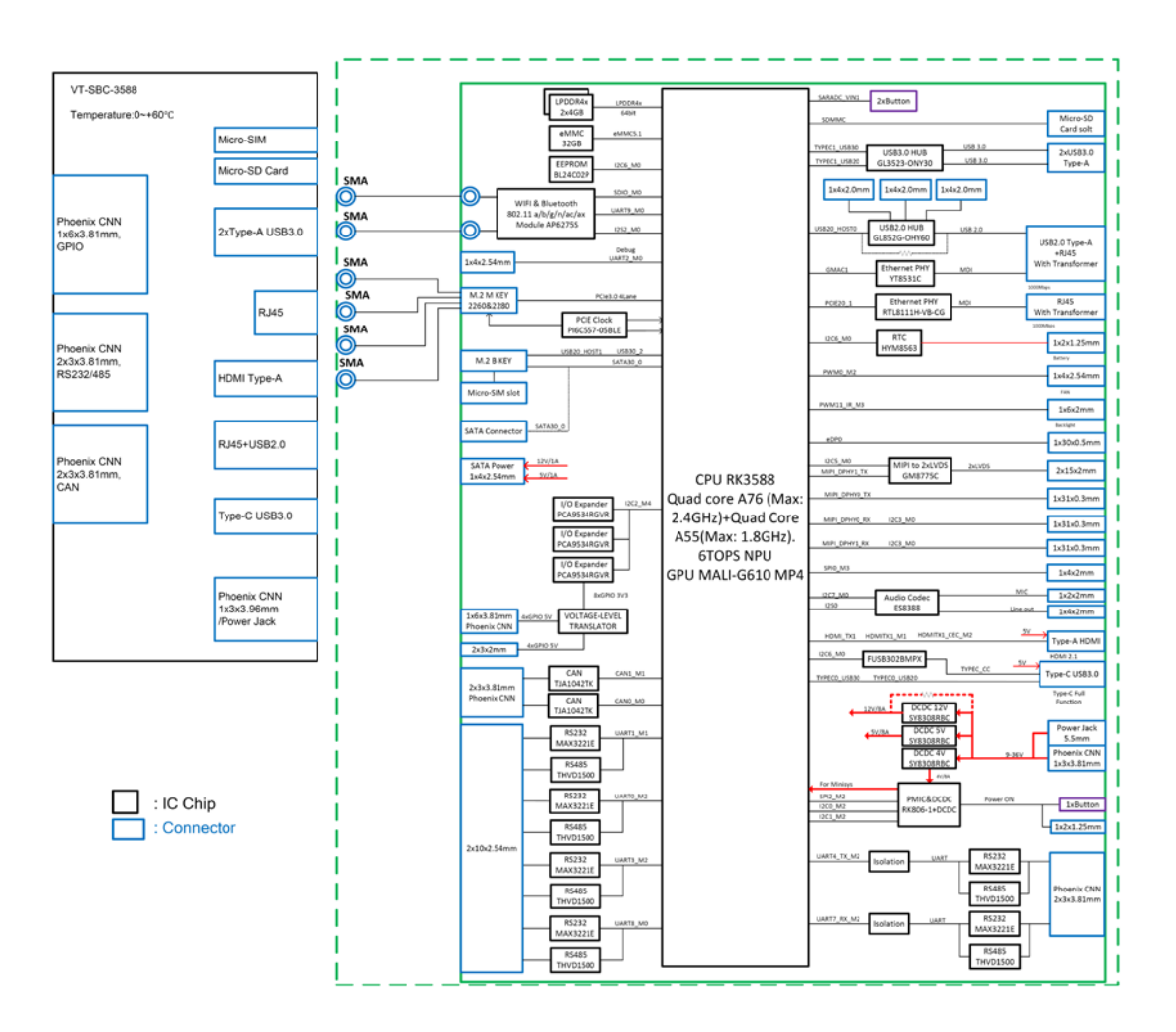

# 1.4 Specifications

|               |                               | VT-SBC-3588                                                                    |                                                                        |  |  |
|---------------|-------------------------------|--------------------------------------------------------------------------------|------------------------------------------------------------------------|--|--|
|               | CPU                           | RK3588 Quad-core Cortex-A76 + Quad-core Cortex-A55, Max. 2.4GHz                |                                                                        |  |  |
|               | GPU                           | ARM Mali-G610 MP4, Max. 1GHz                                                   |                                                                        |  |  |
| System        | NPU                           | 6 TOPS                                                                         |                                                                        |  |  |
| System        | Memory                        | 8GB LPDDR4 (Optional: 16GB)                                                    |                                                                        |  |  |
|               | Storago                       | 3 2GB eMMC V5.1, up to 128GB                                                   | 1 x Micro SD slot                                                      |  |  |
|               | Storage                       | SSD supported by an M.2 M-Key/M                                                | И.2 В-Кеу (256GB ~ 1ТВ)                                                |  |  |
|               | Ethernet                      | 2 x RJ45, 1000Mbps                                                             |                                                                        |  |  |
| Communication | 4G/5G                         | Supported (expansion by an M.2 B                                               | -Кеу)                                                                  |  |  |
|               | Wi-Fi & Bluetooth             | Wi-Fi 802.11 a/b/g/n/ac/ax + BT 5                                              | .0                                                                     |  |  |
| Media         | Display                       | 1 x HDMI 2.1 (4096 x 2160 @60Hz<br>1 x Dual-channel LVDS (1920 x 120<br>@60Hz) | ) 1 x eDP (1920 x 1080 @60Hz)<br>0 1 x MIPI DSI (1920 x 1080<br>@60Hz) |  |  |
|               | Camera                        | 2 x MIPI CSI                                                                   |                                                                        |  |  |
|               | Audio                         | 1 x Mic in connector                                                           | 1 x Line out connector                                                 |  |  |
|               | USB                           | 2 x USB 3.0 Host, Type-A                                                       | 1 x USB Type-C OTG                                                     |  |  |
|               |                               | 1 x USB 2.0 Host, Type-A                                                       | 3 x USB 2.0 Host connector                                             |  |  |
|               | Serial port                   | 2 x RS232/RS485 on the Phoenix<br>terminal                                     | 4 x RS232/RS485 connector                                              |  |  |
| 1/04          | TTL UART                      | 1 x TTL UART, for debugging                                                    |                                                                        |  |  |
| 1/05          | Fan                           | 1 x CPU fan connector                                                          |                                                                        |  |  |
|               | SIM slot                      | 1 x Micro SIM slot                                                             |                                                                        |  |  |
|               | RTC                           | Supported                                                                      |                                                                        |  |  |
|               | Watchdog                      | Supported                                                                      |                                                                        |  |  |
|               | Button                        | 1 x Power button connector                                                     |                                                                        |  |  |
|               | M.2 slot                      | 1 x M.2 M-Key (2260/2280), PCIe 3.0 x 4, for SSD                               |                                                                        |  |  |
|               |                               | 1 x M.2 B-Key (2242/3052), USB3.0/SATA3.0, for 4G/5G/SSD                       |                                                                        |  |  |
| Expansion     | GPIO                          | 4 x GPIO on the Phoenix terminal 3 x GPIO connector                            |                                                                        |  |  |
|               | SPI                           | 1 x SPI                                                                        |                                                                        |  |  |
|               | CAN                           | 2 x CAN on the Phoenix terminal                                                |                                                                        |  |  |
|               | OS                            | Debian, Android, Ubuntu                                                        |                                                                        |  |  |
|               | Language                      | English (default), Chinese                                                     |                                                                        |  |  |
| Software      | Device management<br>platform | BlueSphere MDM (Android device only)                                           |                                                                        |  |  |
|               | OTA tool                      | BlueSphere OTA                                                                 |                                                                        |  |  |
| Power         | Input                         | 12V/5A, 24V/3A 1 x Power terminal                                              |                                                                        |  |  |
| Mechanical    | Dimensions                    | 146.94mm x 140mm x 24.34mm                                                     |                                                                        |  |  |
| Environment   | Temperature                   | Operating: 0°C ~ +60°C Sto                                                     | orage: -40°C ~ +85°C                                                   |  |  |
| condition     | Humidity                      | RH 0~95% (non-condensing)                                                      |                                                                        |  |  |
| condition     | Certification                 | FCC, CCC                                                                       |                                                                        |  |  |

## 1.5 Operating system

VT-SBC-3588 supports Debian, Android and Ubuntu operating systems.

## **1.6 Mechanical Dimensions**

• 146.94mm x 140mm x 24.34mm

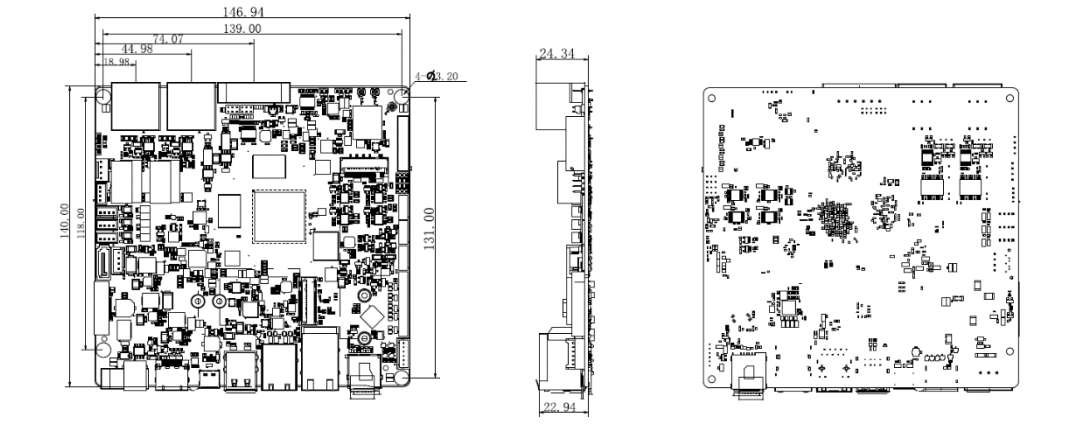

## **1.7** Power Supply and Consumption

VT-SBC-3588 works with 12V/24V DC power supply.

The power consumption of the Board is 30W at the maximum. It should be pointed out that power consumption is largely determined by the RAM, storage capacity, and other configurations of the board.

## 1.8 Environmental Specifications

VT-SBC-3588 works at a temperature ranging from  $0^{\circ}$ C to  $+60^{\circ}$ C and at relative humidity of no more than RH 96% for non-condensing purpose. It is designed to be stored at a temperature ranging from  $-40^{\circ}$ C to  $+85^{\circ}$ C.

# **CHAPTER 2 CONNECTOR DESCRIPTION**

## 2.1 Product Layout

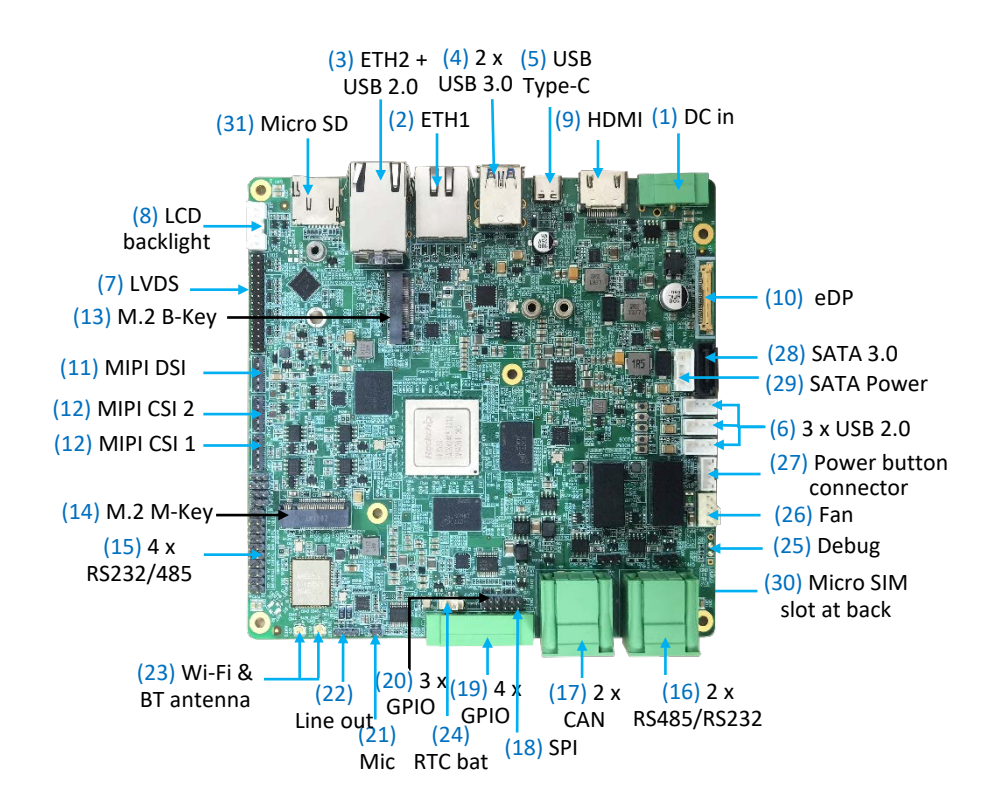

The board I/Os will be described in detail in 2.4 Connectors and Jumpers following the sequencing numbers provided here.

## 2.2 Memory and Storage

#### 2.2.1 LPDDR4 RAM

VT-SBC-3588 is equipped with an 8GB LPDDR4 RAM by default, and users also have the option of 16GB RAM.

#### 2.2.2 eMMC flash

VT-SBC-3588 provides an eMMC 5.1 flash up to 128 GB, and the default capacity is 32GB. It is used as the default boot and storage device.

#### 2.2.3 Storage expansion

VT-SBC-3588 implements a Micro SD slot for expansion of the storage capacity. In addition, it also offers an M.2 M-Key and an M.2 B-Key that support SSD expansion.

## 2.3 Identification of Pin 1

Unless otherwise stated, pin 1 of a connector is seated on a square pad that is different from the round pads used for other pins. Sometimes, pin 1 is next to a trigonal mark on the board. When there are two rows of pins on a connector, the row with pin 1 is composed of odd numbers and the other is composed of even numbers.

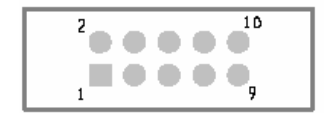

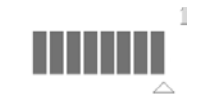

Usually, there will be numbers or marks next to the pins of a connector on the board to indicate the pinouts.

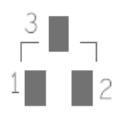

## 2.4 Connectors and Jumpers

This section is going to brief on the connectors/jumpers on the Board with corresponsive pinout description.

#### 2.4.1 J1 Power terminal (1)

VT-SBC-3588 supports 12V/24V DC power input (12V 5A recommended) and implements a 3-pin power terminal (1 x 3 x 3.81mm) to supply power for the Board.

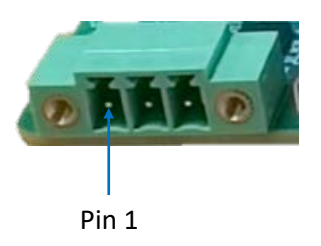

Pinout description of the power terminal:

| Pin | Name | Туре | Description   |
|-----|------|------|---------------|
| 1   | GND  | Р    | Ground        |
| 2   | -VDC | Р    | DC-IN POWER - |
| 3   | +VDC | Р    | DC-IN POWER + |

## 2.4.2 J22 Ethernet jack (2)

VT-SBC-3588 implements two RJ45 Ethernet jacks each with two LED indicators, green for activity indication and yellow for link indication. The ports support 10/100/1000 Mbps transmission rate. J22 is a standalone Ethernet jack, while the other is integrated with a USB 2.0 Type-A interface.

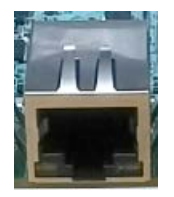

## 2.4.3 J21 Ethernet jack + USB 2.0 (3)

The other Ethernet jack is stacked in layers with a USB 2.0 Type-A interface, and the maximum output of the USB 2.0 Type-A interface is 5V/0.5A.

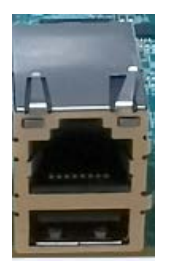

## 2.4.4 U27 USB 3.0 Type-A (4)

VT-SBC-3588 offers two USB 3.0 Type-A interfaces for connecting peripherals. The maximum output of each interface is 5V/1A.

## 2.4.5 J6 USB Type-C (5)

VT-SBC-3588 implements a USB Type-C interface, supporting USB 3.0 OTG and DP 1.4 video output, with a maximum output of 5V/1.5A.

## 2.4.6 J7/J8/J9 USB 2.0 Host connectors (6)

VT-SBC-3588 has three on-board USB 2.0 connectors  $(1 \times 4 \times 2.0 \text{ mm})$  set in the host mode by default. The maximum output of each connector is 5V/0.5A.

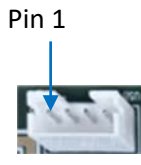

Pinout description of J7:

| Pin | Name         | Туре | Description                         |
|-----|--------------|------|-------------------------------------|
| 1   | HUB_HOST_1   | Р    | 5V power output, current limit 0.5A |
| 2   | HUB_HOST1_DM | I/O  | USB Host1 DATA-                     |
| 3   | HUB_HOST1_DP | I/O  | USB Host1 DATA+                     |
| 4   | GND          | Р    | Ground                              |

Pinout description of J8:

| Pin | Name         | Туре | Description                         |
|-----|--------------|------|-------------------------------------|
| 1   | HUB_HOST_2   | Р    | 5V power output, current limit 0.5A |
| 2   | HUB_HOST2_DM | I/O  | USB Host2 DATA-                     |
| 3   | HUB_HOST2_DP | I/O  | USB Host2 DATA+                     |
| 4   | GND          | Р    | Ground                              |

Pinout description of J9:

| Pin | Name         | Туре | Description                         |
|-----|--------------|------|-------------------------------------|
| 1   | HUB_HOST_3   | Р    | 5V power output, current limit 0.5A |
| 2   | HUB_HOST3_DM | I/O  | USB Host3 DATA-                     |
| 3   | HUB_HOST3_DP | I/O  | USB Host3 DATA+                     |
| 4   | GND          | Р    | Ground                              |

## 2.4.7 J13 LVDS (7)

VT-SBC-3588 offers a dual-channel LVDS to connect high-definition displays (resolution up to 1920 x 1080 @60Hz). It is recommended that you use LVDS shielded twisted pairs to connect the interface for improved transmission reliability.

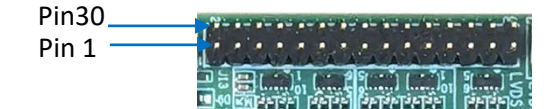

| Pin | Name            | Туре | Description                                 |
|-----|-----------------|------|---------------------------------------------|
| 1   | VCC5V0_LCD_LVDS | Р    | 5V power output                             |
| 2   | VCC5V0_LCD_LVDS | Р    | 5V power output                             |
| 3   | VCC5V0_LCD_LVDS | Р    | 5V power output                             |
| 4   | GND             | Р    | Ground                                      |
| 5   | GND             | Р    | Ground                                      |
| 6   | GND             | Р    | Ground                                      |
| 7   | TXAON           | 0    | Channel A LVDS data 0 differential output - |
| 8   | TXAOP           | 0    | Channel A LVDS data 0 differential output + |
| 9   | TXA1N           | 0    | Channel A LVDS data 1 differential output - |
| 10  | TXA1P           | 0    | Channel A LVDS data 1 differential output + |
| 11  | TXA2N           | 0    | Channel A LVDS data 2 differential output - |
| 12  | TXA2P           | 0    | Channel A LVDS data 2 differential output + |
| 13  | GND             | Р    | Ground                                      |
| 14  | GND             | Р    | Ground                                      |
| 15  | TXACN           | 0    | Channel A LVDS clock differential output -  |
| 16  | ТХАСР           | 0    | Channel A LVDS clock differential output +  |
| 17  | TXA3N           | 0    | Channel A LVDS data 3 differential output - |
| 18  | ТХАЗР           | 0    | Channel A LVDS data 3 differential output - |
| 19  | TXBON           | 0    | Channel B LVDS data 0 differential output - |
| 20  | TXBOP           | 0    | Channel B LVDS data 0 differential output + |
| 21  | TXB1N           | 0    | Channel B LVDS data 1 differential output - |
| 22  | TXB1P           | 0    | Channel B LVDS data 1 differential output + |
| 23  | TXB2N           | 0    | Channel B LVDS data 2 differential output - |
| 24  | TXB2P           | 0    | Channel B LVDS data 2 differential output + |
| 25  | GND             | Р    | Ground                                      |
| 26  | GND             | Р    | Ground                                      |
| 27  | TXBCN           | 0    | Channel B LVDS clock differential output -  |
| 28  | TXBCP           | 0    | Channel B LVDS clock differential output +  |
| 29  | TXB3N           | 0    | Channel B LVDS data 3 differential output - |
| 30  | TXB3P           | 0    | Channel B LVDS data 3 differential output - |

## 2.4.8 J15 Backlight connector (8)

VT-SBC-3588 implements a backlight connector (1 x 6 x 2.0mm) that is designed to connect a backlight to increase readability of the LCD in low light conditions.

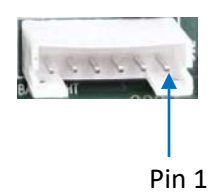

Pinout description:

| Pin | Name         | Туре | Description                                     |
|-----|--------------|------|-------------------------------------------------|
| 1   | VCC12V_LCD   | Р    | 12V power supply for backlight                  |
| 2   | VCC12V_LCD   | Р    | 12V power supply for backlight                  |
| 3   | PANEL_BKLTEN | 0    | LCD backlight power control output,<br>5V level |
| 4   | PANEL_BL_PWM | 0    | LCD backlight PWM control output,<br>5V level   |
| 5   | GND          | Р    | Ground                                          |
| 6   | GND          | Р    | Ground                                          |

## 2.4.9 J9 HDMI (9)

VT-SBC-3588 has a standard HDMI Type-A interface for image output with a resolution up to 4096 x 2160 @60Hz, and it supports HDMI 2.1 protocol.

## 2.4.10 J17 eDP (10)

VT-SBC-3588 implements an eDP interface (1 x 30 x 0.5mm) for image output with a resolution up to 4096 x 2160 @60Hz, and it supports HDMI 2.1 protocol. It is recommended that you use LVDS shielded twisted pairs to connect the interface for improved transmission reliability.

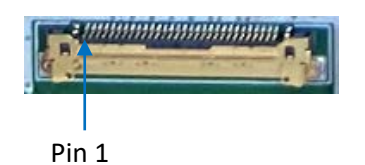

Refer to the next page for the pinout description of the interface.

| Pin | Name           | Туре | Description                                            |
|-----|----------------|------|--------------------------------------------------------|
| 1   | VCC3V3_EDP     | Р    | 3.3V power output                                      |
| 2   | VCC3V3_EDP     | Р    | 3.3V power output                                      |
| 3   | VCC3V3_EDP     | Р    | 3.3V power output                                      |
| 4   | NC             |      |                                                        |
| 5   | GND            | Р    | Ground                                                 |
| 6   | eDP0_TX_D0N    | 0    | eDP TX differential data lane 0 -                      |
| 7   | eDP0_TX_D0P    | 0    | eDP TX differential data lane 0 +                      |
| 8   | GND            | Р    | Ground                                                 |
| 9   | eDP0_TX_D1N    | 0    | eDP TX differential data lane 1 -                      |
| 10  | eDP0_TX_D1P    | 0    | eDP TX differential data lane 1+                       |
| 11  | GND            | Р    | Ground                                                 |
| 12  | eDP0_TX_D2N    | 0    | eDP TX differential data lane 2 -                      |
| 13  | eDP0_TX_D2P    | 0    | eDP TX differential data lane 2 +                      |
| 14  | GND            | Р    | Ground                                                 |
| 15  | eDP0_TX_D3N    | 0    | eDP TX differential data lane 3 -                      |
| 16  | eDP0_TX_D3P    | 0    | eDP TX differential data lane 3 +                      |
| 17  | GND            | Р    | Ground                                                 |
| 18  | eDP_TX_AUXN    |      | eDP auxiliary differential data lane -                 |
| 19  | eDP_TX_AUXP    |      | eDP auxiliary differential data lane +                 |
| 20  | GND            | Р    | Ground                                                 |
| 21  | GND            | Р    | Ground                                                 |
| 22  | LCD_BL_EN_H    | 0    | LCD backlight control output,<br>3.3V level            |
| 23  | LCD_BL_PWM1    | 0    | LCD backlight brightness control<br>output, 3.3V level |
| 24  | GND            | Р    | Ground                                                 |
| 25  | GND            | Р    | Ground                                                 |
| 26  | GND            | Р    | Ground                                                 |
| 27  | VCC12V_LCD_EDP | Р    | 12V backlight power output                             |
| 28  | VCC12V_LCD_EDP | Р    | 12V backlight power output                             |
| 29  | VCC12V_LCD_EDP | Р    | 12V backlight power output                             |
| 30  | VCC12V LCD EDP | Р    | 12V backlight power output                             |

## 2.4.11 J16 MIPI DSI (11)

VT-SBC-3588 implements a MIPI DSI connector ( $1 \times 31 \times 0.3$ mm) for connecting displays, supporting a resolution up to 1920 x 1080 @60Hz.

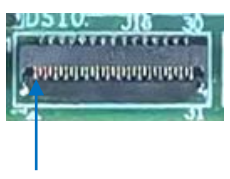

Pin 1

| Pin | Name               | Туре | Description                              |
|-----|--------------------|------|------------------------------------------|
| 1   | VCC_LED0_A_MIPI    | Р    | LED +                                    |
| 2   | VCC_LED0_A_MIPI    | Р    | LED +                                    |
| 3   | VCC_LED0_A_MIPI    | Р    | LED +                                    |
| 4   | NC                 |      |                                          |
| 5   | VCC_LED0_K_MIPI    | Р    | LED -                                    |
| 6   | VCC_LED0_K_MIPI    | Р    | LED -                                    |
| 7   | VCC_LED0_K_MIPI    | Р    | LED -                                    |
| 8   | VCC_LED0_K_MIPI    | Р    | LED-                                     |
| 9   | GND                | Р    | Ground                                   |
| 10  | GND                | Р    | Ground                                   |
| 11  | MIPI_DPHY0_TX_D2P  | 0    | MIPI DPHY0 TX differential data lane 2 + |
| 12  | MIPI_DPHY0_TX_D2N  | 0    | MIPI DPHY0 TX differential data lane 2 - |
| 13  | GND                | Р    | Ground                                   |
| 14  | MIPI_DPHY0_TX_D1P  | 0    | MIPI DPHY0 TX differential data lane 1 + |
| 15  | MIPI_DPHY0_TX_D1N  | 0    | MIPI DPHY0 TX differential data lane 1 - |
| 16  | GND                | Р    | Ground                                   |
| 17  | MIPI_DPHY0_TX_CLKP | 0    | MIPI DPHY0 TX differential clock +       |
| 18  | MIPI_DPHY0_TX_CLKN | I/O  | MIPI DPHY0 TX differential clock -       |
| 19  | GND                | Р    | Ground                                   |
| 20  | MIPI_DPHY0_TX_D0P  | 0    | MIPI DPHY0 TX differential data lane 0 + |
| 21  | MIPI_DPHY0_TX_DON  | 0    | MIPI DPHY0 TX differential data lane 0 - |
| 22  | GND                | Р    | Ground                                   |
| 23  | MIPI_DPHY0_TX_D3P  | 0    | MIPI DPHY0 TX differential data lane 3 + |
| 24  | MIPI_DPHY0_TX_D3N  | 0    | MIPI DPHY0 TX differential data lane 3 - |
| 25  | GND                | Р    | Ground                                   |
| 26  | NC                 |      |                                          |
| 27  | MIPI_RST_L         | 0    | MIPI LCD reset output, 1.8V              |
| 28  | NC                 |      |                                          |
| 29  | VCC1V8_LCD         | Р    | 1.8V power output                        |

| 30 | VCC3V3_LCD | Р | 3.3V power output |
|----|------------|---|-------------------|
| 31 | VCC3V3_LCD | Р | 3.3V power output |

#### 2.4.12 J10/J11 MIPI CSI (12)

VT-SBC-3588 has two MIPI CSI connectors (1 x 31 x 0.3mm) for connecting cameras.

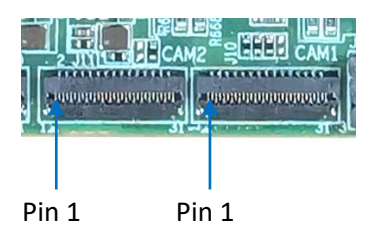

Pinout description of J10 (CAM 1):

| Pin | Name               | Туре | Description                                            |
|-----|--------------------|------|--------------------------------------------------------|
| 1   | GND                | Р    | Ground                                                 |
| 2   | MIPI_DPHY0_RX_D3N  | I    | MIPI DPHY0 RX differential data lane 3 -               |
| 3   | MIPI_DPHY0_RX_D3P  | I    | MIPI DPHY0 RX differential data lane 3 +               |
| 4   | GND                | Р    | Ground                                                 |
| 5   | MIPI_DPHY0_RX_D2N  | I    | MIPI DPHY0 RX differential data lane 2 -               |
| 6   | MIPI_DPHY0_RX_D2P  | I    | MIPI DPHY0 RX differential data lane 2 +               |
| 7   | GND                | Р    | Ground                                                 |
| 8   | MIPI_DPHY0_RX_D1N  | I    | MIPI DPHY0 RX differential data lane 1 -               |
| 9   | MIPI_DPHY0_RX_D1P  | I    | MIPI DPHY0 RX differential data lane 1 +               |
| 10  | GND                | Р    | Ground                                                 |
| 11  | MIPI_DPHY0_RX_DON  | I    | MIPI DPHY0 RX differential data lane 0 -               |
| 12  | MIPI_DPHY0_RX_D0P  | I    | MIPI DPHY0 RX differential data lane 0 +               |
| 13  | GND                | Р    | Ground                                                 |
| 14  | MIPI_DPHY0_RX_CLKN | I    | MIPI DPHY0 RX differential clock -                     |
| 15  | MIPI_DPHY0_RX_CLKP | 1    | MIPI DPHY0 RX differential clock +                     |
| 16  | GND                | Р    | Ground                                                 |
| 17  | I2C3_SCL_M0_CAM1   | 0    | I2C serial clock, voltage domain 1.8V                  |
| 18  | I2C3_SDA_M0_CAM1   | I/O  | I2C serial data, voltage domain 1.8V                   |
| 19  | MIPI_CAM1_RESET    | 0    | CAM1 reset output, voltage domain 1.8V                 |
| 20  | MIPI_CAM1_PDN      | 0    | CAM1 power down control output,<br>voltage domain 1.8V |
| 21  | GND                | Р    | Ground                                                 |
| 22  | MIPI_CAM1_MCLK     | 0    | CAM1 master clock output, voltage<br>domain 1.8V       |
| 23  | GND                | Р    | Ground                                                 |
| 24  | NC                 |      |                                                        |
| 25  | VCC_1V8_CAM1       | Р    | 1.8V power output                                      |

| 26 | VCC_1V8_CAM1    | Р | 1.8V power output                                                 |
|----|-----------------|---|-------------------------------------------------------------------|
| 27 | VCC_1V2_CAM1    | Ρ | 1.2V power output, voltage level adjustment supported by hardware |
| 28 | VCC_2V8_AF_CAM1 | Р | 2.8V motor power output                                           |
| 29 | VCC_2V8_CAM1    | Р | 2.8V power output                                                 |
| 30 | NC              |   |                                                                   |
| 31 | GND             | Р | Ground                                                            |

#### Pinout description of J11 (CAM 2):

| Pin | Name               | Туре | Description                                                       |
|-----|--------------------|------|-------------------------------------------------------------------|
| 1   | GND                | Р    | Ground                                                            |
| 2   | MIPI_DPHY1_RX_D3N  | I    | MIPI DPHY1 RX differential data lane 3 -                          |
| 3   | MIPI_DPHY1_RX_D3P  | I    | MIPI DPHY1 RX differential data lane 3 +                          |
| 4   | GND                | Р    | Ground                                                            |
| 5   | MIPI_DPHY1_RX_D2N  | I    | MIPI DPHY1 RX differential data lane 2 -                          |
| 6   | MIPI_DPHY1_RX_D2P  | I    | MIPI DPHY1 RX differential data lane 2 +                          |
| 7   | GND                | Р    | Ground                                                            |
| 8   | MIPI_DPHY1_RX_D1N  | I    | MIPI DPHY1 RX differential data lane 1 -                          |
| 9   | MIPI_DPHY1_RX_D1P  | I    | MIPI DPHY1 RX differential data lane 1 +                          |
| 10  | GND                | Р    | Ground                                                            |
| 11  | MIPI_DPHY1_RX_D0N  | I    | MIPI DPHY1 RX differential data lane 0 -                          |
| 12  | MIPI_DPHY1_RX_D0P  | I    | MIPI DPHY1 RX differential data lane 0 +                          |
| 13  | GND                | Р    | Ground                                                            |
| 14  | MIPI_DPHY1_RX_CLKN | I    | MIPI DPHY1 RX differential clock -                                |
| 15  | MIPI_DPHY1_RX_CLKP | I    | MIPI DPHY1 RX differential clock +                                |
| 16  | GND                | Р    | Ground                                                            |
| 17  | I2C3_SCL_M0_CAM2   | 0    | I2C serial clock, voltage domain 1.8V                             |
| 18  | I2C3_SDA_M0_CAM2   | I/O  | I2C serial data, voltage domain 1.8V                              |
| 19  | MIPI_CAM2_RESET    | 0    | CAM2 reset output, voltage domain 1.8V                            |
| 20  | MIPI_CAM2_PDN      | 0    | CAM2 power down control output,<br>voltage domain 1.8V            |
| 21  | GND                | Р    | Ground                                                            |
| 22  | MIPI_CAM2_MCLK     | 0    | CAM2 master clock output, voltage<br>domain 1.8V                  |
| 23  | GND                | Р    | Ground                                                            |
| 24  | NC                 |      |                                                                   |
| 25  | VCC_1V8_CAM2       | Р    | 1.8V power output                                                 |
| 26  | VCC_1V8_CAM2       | Р    | 1.8V power output                                                 |
| 27  | VCC_1V2_CAM2       | Р    | 1.2V power output, voltage level adjustment supported by hardware |
| 28  | VCC_2V8_AF_CAM2    | Р    | 2.8V motor power output                                           |
| 29  | VCC_2V8_CAM2       | Р    | 2.8V power output                                                 |

| 30 | NC  |   |        |
|----|-----|---|--------|
| 31 | GND | Р | Ground |

#### 2.4.13 J28 M.2 B-Key (13)

VT-SBC-3588 offers an M.2 B-Key socket that supports a size of 2242. It is compatible with the SATA 3.0 bus. You can connect an SSD for huge data transfer and storage, but please note that it's not available simultaneously with the SATA signal of port J26. Additionally, the slot also supports a size of 3052 and is compatible with PCIe x1/USB 3.1 to connect a 5G module for high-speed wireless communication.

#### 2.4.14 J25 M.2 M-Key (14)

VT-SBC-3588 also offers an M.2 M-Key socket that supports the sizes of 2242 and 2280 and is compatible with the PCIe 3.0 x4 to connect an SSD for storage expansion.

#### 2.4.15 J36 RS485/RS232 connector (15)

VT-SBC-3588 has 4 RS232/RS485 multiplexers (2 x 10 x 2mm), namely UART8, UART0, UART3 and UART1 which are identified as /dev/ttyS8, /dev/ttyS0, /dev/ttyS3 and /dev/ttyS1, respectively in the software system. The serial mode is switchable by software commands.

UART8 UART0 UART3 UART1

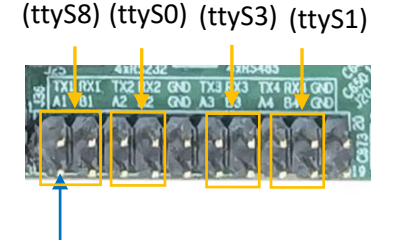

Pin 1

Pinout description of J36:

| Pin | Name     | Туре | Description         |
|-----|----------|------|---------------------|
| 1   | 485_A_1  |      | RS485_1 A           |
| 2   | 232_TX_1 | 0    | RS232_1 data output |
| 3   | 485_B_1  |      | RS485_1 B           |
| 4   | 232_RX_1 | I    | RS232_1 data input  |
| 5   | 485_A_2  |      | RS485 Bus_2 A       |
| 6   | 232_TX_2 | 0    | RS232_2 data output |
| 7   | 485_B_2  |      | RS485_2 B           |
| 8   | 232_RX_2 | I    | RS232_2 data input  |
| 9   | GND      | Р    | Ground              |

| 10 | GND      | Р | Ground              |
|----|----------|---|---------------------|
| 11 | 485_A_3  |   | RS485_3 A           |
| 12 | 232_TX_3 | 0 | RS232_3 data output |
| 13 | 485_B_3  |   | RS485_3 B           |
| 14 | 232_RX_3 | I | RS232_3 data input  |
| 15 | 485_A_4  |   | RS485_4 A           |
| 16 | 232_TX_4 | 0 | RS232_4 data output |
| 17 | 485_B_4  |   | RS485_4 B           |
| 18 | 232_RX_4 | I | RS232_4 data input  |
| 19 | GND      | Р | Ground              |
| 20 | GND      | Р | Ground              |

When the connector is in RS485 mode, the jumpers (JP1, JP2, JP3, JP4) to the left of the connector are used to connect terminal resistors ( $120\Omega$ ) in series respectively for RS485\_1, RS485\_2, RS485\_3, RS485\_4 to prevent signal reflection and improve the signal quality.

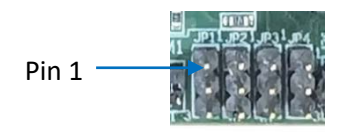

Pinout description of JP1:

| Pin | Name    | Туре | Description                                           |
|-----|---------|------|-------------------------------------------------------|
| 1   | 485_B_1 |      | RS485_1 B, 120 $\Omega$ resistor connection in series |
| 2   | 485_A_1 |      | RS48_1 A                                              |
| 3   | NC      |      |                                                       |

Pinout description of JP2:

| Pin | Name    | Туре | Description                                          |
|-----|---------|------|------------------------------------------------------|
| 1   | 485_B_2 |      | RS485_2 B, $120\Omega$ resistor connection in series |
| 2   | 485_A_2 |      | RS48_2 A                                             |
| 3   | NC      |      |                                                      |

Pinout description of JP3:

| Pin | Name    | Туре | Description                                           |
|-----|---------|------|-------------------------------------------------------|
| 1   | 485_B_3 |      | RS485_3 B, 120 $\Omega$ resistor connection in series |
| 2   | 485_A_3 |      | RS48_3 A                                              |
| 3   | NC      |      |                                                       |

#### Pinout description of JP3:

| Pin | Name    | Туре | Description                                           |
|-----|---------|------|-------------------------------------------------------|
| 1   | 485_B_4 |      | RS485_4 B, 120 $\Omega$ resistor connection in series |
| 2   | 485_A_4 |      | RS48_4 A                                              |
| 3   | NC      |      |                                                       |

## 2.4.16 J34 RS232/RS485 (Phoenix terminal) (16)

VT-SBC-3588 implements a 6-pin Phoenix terminal (2 x 3 x 3.81mm) configured as two isolated RS232/RS485 multiplexers (UART4 and UART7). The two connectors are identified as /dev/ttyS7 and /dev/ttyS4 in the software system.

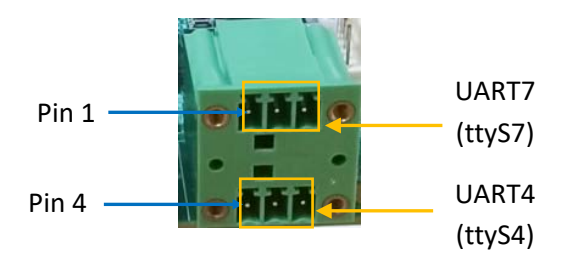

Pinout description:

| Pin | Name                  | Туре | Description                     |
|-----|-----------------------|------|---------------------------------|
| 1   | RS485_A_2 / RS232_TX2 |      | RS485_2 A / RS232_2 data output |
| 2   | RS485_B_2/ RS232_RX2  |      | RS485_2 B / RS232_2 data input  |
| 3   | ISO_GND_2             | Р    | RS485_2 / RS232_2 ground_2      |
| 4   | RS485_A_1/ RS232_TX1  |      | RS485_1 A / RS232_1 data output |
| 5   | RS485_B_1/ RS232_RX1  |      | RS485_1 B / RS232_1 data input  |
| 6   | ISO_GND_1             | Р    | RS485_1/ RS232_1 ground_1       |

When the connector is in RS485 mode, the jumpers (J33, J35) behind the Phoenix terminal are used to connect terminal resistors ( $120\Omega$ ) in series respectively for UART 4 and UART 7 to prevent signal reflection and improve the signal quality.

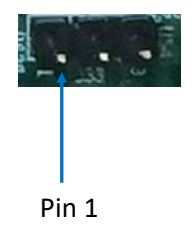

Pinout description of J33:

| Pin | Name      | Туре | Description                                   |
|-----|-----------|------|-----------------------------------------------|
| 1   | RS485_B_1 |      | RS485_1 B, 120Ω resistor connection in series |
| 2   | RS485_A_1 |      | RS485_1 A                                     |
| 3   | NC        |      |                                               |

#### Pinout description of J35:

| Pin | Name      | Туре | Description                                   |
|-----|-----------|------|-----------------------------------------------|
| 1   | RS485_B_2 |      | RS485_2 B, 120Ω resistor connection in series |
| 2   | RS485_A_2 |      | RS485_2 A                                     |
| 3   | NC        |      |                                               |

#### 2.4.17 J32 CAN (17)

VT-SBC-3588 also implements another 6-pin Phoenix terminal (2 x 3 x 3.81mm) configured as two CAN connectors.

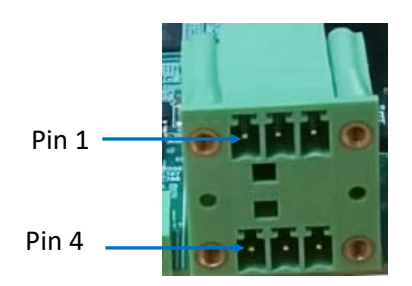

| Pin | Name   | Туре | Description     |
|-----|--------|------|-----------------|
| 1   | CAN0_H |      | High level CAN0 |
| 2   | CAN0_L |      | Low level CAN0  |
| 3   | GND    | Р    | Ground          |
| 4   | CAN1_H |      | High level CAN1 |
| 5   | CAN1_L | Р    | Low level CAN1  |
| 6   | GND    | Р    | Ground          |

## 2.4.18 J39 SPI (18)

VT-SBC-3588 implements an SPI connector (2 x 3 x 2mm) for connecting a peripheral for data transfer and communication.

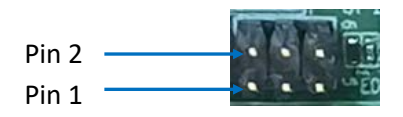

Pinout description:

| Pin | Name             | Туре | Description          |
|-----|------------------|------|----------------------|
| 1   | SPI0_MISO_M3_3V3 | I/O  | SPI MISO, 3.3V level |
| 2   | SPI0_MOSI_M3_3V3 | I/O  | SPI MOSI, 3.3V level |
| 3   | SPI0_CLK_M3_3V3  | I/O  | SPI CLK, 3.3V level  |
| 4   | SPI0_CS0_M3_3V3  | I/O  | SPI CS, 3.3V level   |
| 5   | VCC_3V3_S0       | Р    | 3.3V power output    |
| 6   | GND              | Р    | Ground               |

## 2.4.19 J37 GPIO (Phoenix terminal) (19)

VT-SBC-3588 offers 4 GPIOs on a 6-pin Phoenix terminal (1 x 6 x 3.81mm) to users to connect and control external devices.

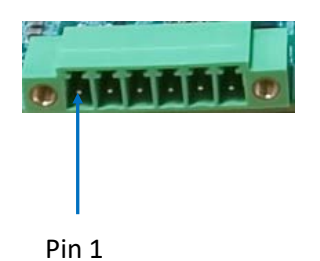

| Pin | Name     | Туре | Description     |
|-----|----------|------|-----------------|
| 1   | GPIO8_5V | I/O  | GPIO 5V level   |
| 2   | GPIO7_5V | I/O  | GPIO 5V level   |
| 3   | GPIO6_5V | I/O  | GPIO 5V level   |
| 4   | GPIO5_5V | I/O  | GPIO 5V level   |
| 5   | VCC_5V0  | Р    | 5V power output |
| 6   | GND      | Р    | Ground          |

## 2.4.20 J38 GPIO header (20)

There is a GPIO header on the Board, providing 3 GPIOs for users to customize.

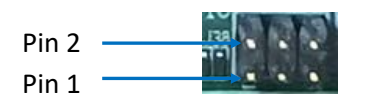

Pinout description:

| Pin | Name     | Туре | Description     |
|-----|----------|------|-----------------|
| 1   | GPIO4_5V | I/O  | GPIO 5V level   |
| 2   | GPIO3_5V | I/O  | GPIO 5V level   |
| 3   | GPIO2_5V | I/O  | GPIO 5V level   |
| 4   | NC       |      |                 |
| 5   | VCC_5V0  | Р    | 5V power output |
| 6   | GND      | Р    | Ground          |

## 2.4.21 J24 Microphone connector (21)

VT-SBC-3588 provides a microphone connector (1 x 2 x 2mm) for the audio input.

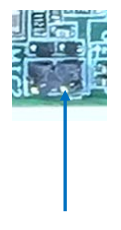

Pin 1

| Pin | Name  | Туре | Description |
|-----|-------|------|-------------|
| 1   | MIC2P | I    | MIC input   |
| 2   | MIC2N | I    | MIC input   |

## 2.4.22 J23 Line out connector (22)

There is a line out connector  $(1 \times 4 \times 2mm)$  next to the microphone connector for connecting speakers to enable audio output.

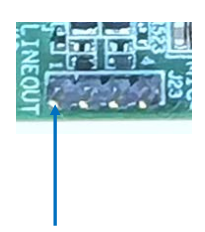

Pin 1

Pinout description:

| Pin | Name  | Туре | Description          |
|-----|-------|------|----------------------|
| 1   | GND   | Р    | Ground               |
| 2   | ROUT1 | 0    | Right channel output |
| 3   | LOUT1 | 0    | Left channel output  |
| 4   | GND   | Р    | Ground               |

#### 2.4.23 J18/J19 Wi-Fi and BT antenna connectors (3)

J18 is a Wi-Fi (2.4G/5GHz) antenna connector while J19 is for both Wi-Fi (2.4G/5GHz) & Bluetooth antennas. Both are male connectors.

## 2.4.24 J5 RTC battery connector (24)

The RTC battery connector is designed to connect a battery to power the RTC and ensure accurate timekeeping. A 3V RTC battery is recommended.

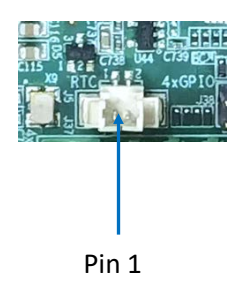

| Pin | Name  | Туре | Description         |
|-----|-------|------|---------------------|
| 1   | RTC_P | PI   | RTC power input, 3V |
| 2   | GND   | Р    | Ground              |

## 2.4.25 J31 Debug port (25)

VT-SBC-RK3588 implements a serial debug port, for debugging or configuring the Board. It is recommended to set the baud rate of the port to 1.5Mbps before use.

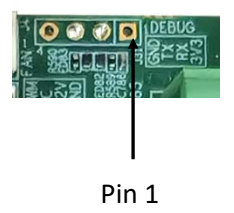

Pinout description:

| Pin | Name              | Туре | Description                                         |
|-----|-------------------|------|-----------------------------------------------------|
| 1   | VCC_3V3_S3        | Р    | 3.3V power output                                   |
| 2   | UART2_RX_M0_DEBUG | I    | Data input, default baud rate<br>1.5Mbps, TTL 3.3V  |
| 3   | UART2_TX_M0_DEBUG | 0    | Data output, default baud rate<br>1.5Mbps, TTL 3.3V |
| 4   | GND               | Р    | Ground                                              |

#### 2.4.26 J4 Fan connector (26)

The fan connector  $(1 \times 4 \times 2.54 \text{mm})$  is for connecting a fan to provide active dissipation for the Board. It is recommended to connect a fan with power consumption less than 6W (12V/0.5A).

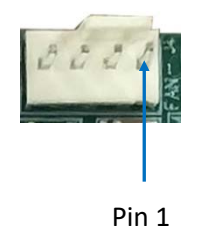

| Pin | Name        | Туре | Description                          |
|-----|-------------|------|--------------------------------------|
| 1   | GND         | Р    | Ground                               |
| 2   | FAN_12V     | РО   | 12V power output, current limit 0.5A |
| 3   | NC          |      |                                      |
| 4   | PWM0_M2_FAN | 0    | PWM output, voltage domain 5V        |

### 2.4.27 J14 Power button connector (27)

The power button connector  $(1 \times 4 \times 2mm)$  provides control signals for the power button, to control the power of the Board.

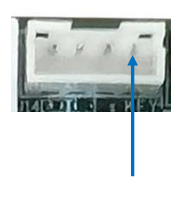

Pin 1

Pinout description:

| Pin | Name  | Туре | Description                |  |
|-----|-------|------|----------------------------|--|
| 1   | LED+  | Р    | LED +                      |  |
| 2   | GND   | Р    | Ground                     |  |
| 3   | PWRON | I    | Power button control input |  |
| 4   | GND   | Р    | Ground                     |  |

#### 2.4.28 J26 SATA 3.0 (28)

The SATA 3.0 interface is designed to connect an SSD for expansion of the storage capacity. As mentioned before, the SATA signals of this interface and the M.2 B-Key socket cannot be used simultaneously. If the SATA signal of this interface is utilized for connecting an SSD, then the M.2 B-Key socket's SATA signal will not be available. Conversely, if the M.2 B-Key socket's SATA signal is utilized, then the SATA 3.0 interface will be disabled.

## 2.4.29 J27 SATA power connector (29)

VT-SBC-RK3588 implements a SATA power connector (1 x 4 x 2.54mm) for supplying power to the SATA storage device, enabling reliable and efficient storage performance.

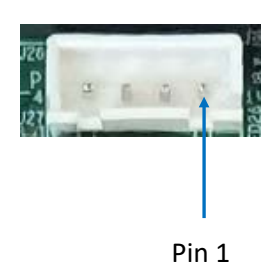

Pinout description:

| Pin | Name        | Туре | Description      |  |
|-----|-------------|------|------------------|--|
| 1   | VCC_5V0     | Р    | 5V power output  |  |
| 2   | GND         | Р    | Ground           |  |
| 3   | GND         | Р    | Ground           |  |
| 4   | VCC12V_DCIN | Р    | 12V power output |  |

#### 2.4.30 J29 Micro SIM slot (30)

There is a Micro SIM slot on the back of VT-SBC-3588.

Specifications: Micro SIM, push-push, hot plug supported

#### 2.4.31 J3 Micro SD slot (31)

VT-SBC-3588 implements a Micro SD slot for expansion of the storage capacity, supporting up to 128GB storage.

# **CHAPTER 3 FIRST-USE DEBUGGING**

This chapter is mainly about the first-use debugging of interfaces and software applications. You can connect a keyboard, a mouse and a monitor to VT-SBC-3588 and debug the Board directly in the console when it is running a Linux distribution, or, you can use a USB Type-A to Type-C cable to connect the Board to a host computer for the same purpose.

## 3.1 Serial Connectors

VT-SBC-3588 offers two RS232/RS485 multiplexers on the Phoenix terminal (UART 4 and UART 7), mapped as /dev/ttyS4 and ttyS7, respectively. There are another four RS232/RS485 multiplexers (UART8, UART0, UART3 and UART1) on the Board, mapped as /dev/ttyS8, /dev/ttyS0, /dev/ttyS3, and /dev/ttyS1, respectively.

Refer to 2.4.15 & 2.4.16 for the pinout of the connectors.

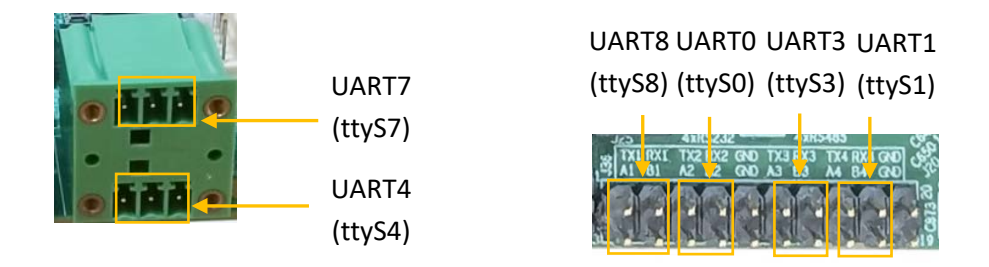

You can use a proper USB-to-serial adapter to connect one serial port and the host computer first (TX-RX, RX-TX, GND-GND for RS232 wiring, A-A, B-B, GND-GND for RS485 wiring), then use a serial communication program to check if the serial port functions properly.

Alternatively, you can cross connect any two serial ports and test the functionality of the ports directly in the device console if the device is running Debian or Ubuntu system. If the device is running Android system, please remember to connect it to a host computer and execute the commands on the host computer.

## 3.1.1 Android system

The following is a summary of the commands for the serial connectors in different modes when the Board is running the Android system.

| RS232 mode |               |                                                                                                    |  |
|------------|---------------|----------------------------------------------------------------------------------------------------|--|
|            | Transmit data | <pre># echo 0 &gt; /sys/class/gpio/gpio504/value # echo 1 &gt; /sys/class/gpio/gpio503/value # echo "Test string" &gt; /dev/ttyS0</pre> |  |
| UART 0     | Receive data  | <pre># echo 0 &gt; /sys/class/gpio/gpio504/value # echo 1 &gt; /sys/class/gpio/gpio503/value</pre>                                      |  |
|            | Transmit data | <pre># echo 0 &gt; /sys/class/gpio/gpio508/value # echo 1 &gt; /sys/class/gpio/gpio507/value # echo "Test string" &gt; /dev/ttyS1</pre> |  |
| UANTI      | Receive data  | <pre># echo 0 &gt; /sys/class/gpio/gpio508/value # echo 1 &gt; /sys/class/gpio/gpio507/value</pre>                                      |  |
|            | Transmit data | <pre># echo 0 &gt; /sys/class/gpio/gpio506/value # echo 1 &gt; /sys/class/gpio/gpio505/value # echo "Test string" &gt; /dev/ttyS3</pre> |  |
| UART 5     | Receive data  | <pre># echo 0 &gt; /sys/class/gpio/gpio506/value # echo 1 &gt; /sys/class/gpio/gpio505/value</pre>                                      |  |
|            | Transmit data | <pre># echo 0 &gt; /sys/class/gpio/gpio497/value # echo 1 &gt; /sys/class/gpio/gpio498/value # echo "Test string" &gt; /dev/ttyS4</pre> |  |
| UART 4     | Receive data  | <pre># echo 0 &gt; /sys/class/gpio/gpio497/value # echo 1 &gt; /sys/class/gpio/gpio498/value</pre>                                      |  |
|            | Transmit data | <pre># echo 0 &gt; /sys/class/gpio/gpio499/value # echo 1 &gt; /sys/class/gpio/gpio500/value # echo "Test string" &gt; /dev/ttyS7</pre> |  |
| UART 7     | Receive data  | <pre># echo 0 &gt; /sys/class/gpio/gpio499/value # echo 1 &gt; /sys/class/gpio/gpio500/value</pre>                                      |  |
|            | Transmit data | <pre># echo 0 &gt; /sys/class/gpio/gpio502/value # echo 1 &gt; /sys/class/gpio/gpio501/value # echo "Test string" &gt; /dev/ttyS8</pre> |  |
| UART 8     | Receive data  | <pre># echo 0 &gt; /sys/class/gpio/gpio502/value # echo 1 &gt; /sys/class/gpio/gpio501/value</pre>                                      |  |

| RS485 mode |               |                                                                                                    |  |
|------------|---------------|----------------------------------------------------------------------------------------------------|--|
|            | Transmit data | <pre># echo 0 &gt; /sys/class/gpio/gpio504/value # echo 0 &gt; /sys/class/gpio/gpio503/value # echo "Test string" &gt; /dev/ttyS0</pre> |  |
| UARTU      | Receive data  | <pre># echo 0 &gt; /sys/class/gpio/gpio504/value # echo 0 &gt; /sys/class/gpio/gpio503/value # cat /dev/ttyS0</pre>                     |  |
|            | Transmit data | <pre># echo 0 &gt; /sys/class/gpio/gpio508/value # echo 0 &gt; /sys/class/gpio/gpio507/value # echo "Test string" &gt; /dev/ttyS1</pre> |  |
| UANTI      | Receive data  | # echo 0 > /sys/class/gpio/gpio508/value<br># echo 0 > /sys/class/gpio/gpio507/value<br># cat /dev/ttyS1                                |  |
|            | Transmit data | <pre># echo 0 &gt; /sys/class/gpio/gpio506/value # echo 0 &gt; /sys/class/gpio/gpio505/value # echo "Test string" &gt; /dev/ttyS3</pre> |  |
| UART 5     | Receive data  | # echo 0 > /sys/class/gpio/gpio506/value<br># echo 0 > /sys/class/gpio/gpio505/value<br># cat /dev/ttyS3                                |  |
|            | Transmit data | <pre># echo 0 &gt; /sys/class/gpio/gpio497/value # echo 0 &gt; /sys/class/gpio/gpio498/value # echo "Test string" &gt; /dev/ttyS4</pre> |  |
| UART 4     | Receive data  | # echo 0 > /sys/class/gpio/gpio497/value<br># echo 0 > /sys/class/gpio/gpio498/value<br># cat /dev/ttyS4                                |  |
|            | Transmit data | <pre># echo 0 &gt; /sys/class/gpio/gpio499/value # echo 0 &gt; /sys/class/gpio/gpio500/value # echo "Test string" &gt; /dev/ttyS7</pre> |  |
| UART 7     | Receive data  | # echo 0 > /sys/class/gpio/gpio499/value<br># echo 0 > /sys/class/gpio/gpio500/value<br># cat /dev/ttyS7                                |  |
|            | Transmit data | <pre># echo 0 &gt; /sys/class/gpio/gpio502/value # echo 0 &gt; /sys/class/gpio/gpio501/value # echo "Test string" &gt; /dev/ttyS8</pre> |  |
| UART 8     | Receive data  | # echo 0 > /sys/class/gpio/gpio502/value<br># echo 0 > /sys/class/gpio/gpio501/value<br># cat /dev/ttyS8                                |  |

The example below illustrates how to test the functionality of the ports in RS232 mode:

1. Cross connect any two serial connectors (TX-RX, RX-TX, GND-GND);

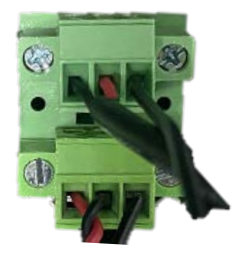

2. Open a terminal and use one port (UART 7 for instance) to receive data;

# echo 0 > /sys/class/gpio/gpio499/value
# echo 1 > /sys/class/gpio/gpio500/value
# cat /dev/ttyS7

3. Open another terminal and use the other serial port (UART 4) to transmit data;

# echo 0 > /sys/class/gpio/gpio497/value
# echo 1 > /sys/class/gpio/gpio498/value
# echo "Test string" > /dev/ttyS4

- 4. The first terminal will print the data received;
- 5. Refer to the tables in the previous page for the commands specific to different modes and data transport purposes.

In this example, you can surely use single one serial port for transmitting and receiving the data.

#### 3.1.2 Ubuntu and Debian systems

The following is a summary of the commands for the serial connectors in different modes when the Board is running the Ubuntu or Debian system.

| RS232 mode |               |                                                                                                    |  |
|------------|---------------|----------------------------------------------------------------------------------------------------|--|
| UART 0     | Transmit data | <pre># gpioset gpiochip6 3=0 # gpioset gpiochip6 2=1 # echo "Test string" &gt; /dev/ttyS0</pre>     |  |
|            | Receive data  | <pre># gpioset gpiochip6 3=0 # gpioset gpiochip6 2=1 # cat /dev/ttyS0</pre>                         |  |
|            | Transmit data | <pre># gpioset gpiochip6 7=0     # gpioset gpiochip6 6=1 # echo "Test string" &gt; /dev/ttyS1</pre> |  |
| UART 1     | Receive data  | # gpioset gpiochip6 7=0<br># gpioset gpiochip6 6=1<br># cat /dev/ttyS1                              |  |
| LIART 3    | Transmit data | <pre># gpioset gpiochip6 5=0     # gpioset gpiochip6 4=1 # echo "Test string" &gt; /dev/ttyS3</pre> |  |
| UAIT 3     | Receive data  | # gpioset gpiochip6 5=0<br># gpioset gpiochip6 4=1<br># cat /dev/ttyS3                              |  |
| UART 4     | Transmit data | # gpioset gpiochip7 4=0<br># gpioset gpiochip7 5=1<br># echo "Test string" > /dev/ttyS4             |  |
|            | Receive data  | # gpioset gpiochip7 4=0<br># gpioset gpiochip7 5=1<br># cat /dev/ttyS4                              |  |
|            | Transmit data | <pre># gpioset gpiochip7 6=0     # gpioset gpiochip7 7=1 # echo "Test string" &gt; /dev/ttyS7</pre> |  |
| UART /     | Receive data  | <pre># gpioset gpiochip7 6=0 # gpioset gpiochip7 7=1 # cat /dev/ttyS7</pre>                         |  |
|            | Transmit data | <pre># gpioset gpiochip6 1=0     # gpioset gpiochip6 0=1 # echo "Test string" &gt; /dev/ttyS8</pre> |  |
| υακί δ     | Receive data  | # gpioset gpiochip6 1=0<br># gpioset gpiochip6 0=1<br># cat /dev/ttyS8                              |  |

| RS485 mode |               |                                                                                                    |  |  |
|------------|---------------|----------------------------------------------------------------------------------------------------|--|--|
| UART 0     | Transmit data | <pre># gpioset gpiochip6 3=1     # gpioset gpiochip6 2=0 # echo "Test string" &gt; /dev/ttyS0</pre> |  |  |
|            | Receive data  | <pre># gpioset gpiochip6 3=0 # gpioset gpiochip6 2=0 # cat /dev/ttyS0</pre>                         |  |  |
|            | Transmit data | <pre># gpioset gpiochip6 7=1     # gpioset gpiochip6 6=0 # echo "Test string" &gt; /dev/ttyS1</pre> |  |  |
| UART 1     | Receive data  | # gpioset gpiochip6 7=0<br># gpioset gpiochip6 6=0<br># cat /dev/ttyS1                              |  |  |
|            | Transmit data | <pre># gpioset gpiochip6 5=1     # gpioset gpiochip6 4=0 # echo "Test string" &gt; /dev/ttyS3</pre> |  |  |
| UART 5     | Receive data  | # gpioset gpiochip6 5=0<br># gpioset gpiochip6 4=0<br># cat /dev/ttyS3                              |  |  |
|            | Transmit data | # gpioset gpiochip7 4=1<br># gpioset gpiochip7 5=0<br># echo "Test string" > /dev/ttyS4             |  |  |
| UART 4     | Receive data  | # gpioset gpiochip7 4=0<br># gpioset gpiochip7 5=0<br># cat /dev/ttyS4                              |  |  |
|            | Transmit data | <pre># gpioset gpiochip7 6=1     # gpioset gpiochip7 7=0 # echo "Test string" &gt; /dev/ttyS7</pre> |  |  |
| UART /     | Receive data  | # gpioset gpiochip7 6=0<br># gpioset gpiochip7 7=0<br># cat /dev/ttyS7                              |  |  |
| ίιαρτο     | Transmit data | <pre># gpioset gpiochip6 1=1     # gpioset gpiochip6 0=0 # echo "Test string" &gt; /dev/ttyS8</pre> |  |  |
| UARI 8     | Receive data  | <pre># gpioset gpiochip6 1=0 # gpioset gpiochip6 0=0 # cat /dev/ttyS8</pre>                         |  |  |

The example below illustrates how to test the functionality of the ports in RS232 mode:

1. Cross connect the serial connectors as shown below (TX-RX, RX-TX, GND-GND);

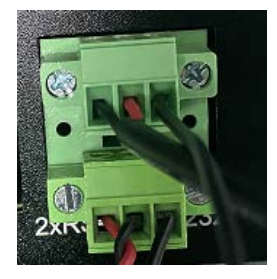

2. Open a terminal and use one port (UART 7 for instance) to receive data;

# gpioset gpiochip7 6=0
# gpioset gpiochip7 7=1
# cat /dev/ttyS7

3. Open another terminal and use the other serial port (UART 4) to transmit data;

# gpioset gpiochip7 4=0
# gpioset gpiochip7 5=1
# echo "Test string" > /dev/ttyS4

- 4. The first terminal will print the data received;
- 5. Refer to the tables in the previous page for commands in different modes and different data transport purposes.

## 3.2 CAN

The device implements two CAN bus connectors (CANO and CAN1). You can cross connect the two connectors (H-H, L-L, GND-GND), and use one to receive data and the other to transmit data to test the functionality of the connectors. Refer to 2.4.17 for the pinout of the connectors.

- Use CAN0 to receive data and CAN1 to transmit data:
- 1. Open a terminal to set the baud rate of CANO and input the command to receive data;

# ip link set can0 up type can bitrate 125000

# candump can0

2. Open another terminal to set the baud rate of CAN1 and input the command to send data.

# ip link set can1 up type can bitrate 125000

# cansend can1 500#11.22.33.44

- Use CAN1 to receive data and CAN0 to transmit data:
- Open a terminal to set the baud rate of CAN1 and input the command to receive data;
   # ip link set can1 up type can bitrate 125000 (skip this if you have set the baud rate)
   # candump can1
- 2. Open another terminal to set the baud rate of CAN0 and input the command to send data.

# ip link set can0 up type can bitrate 125000 (skip this if you have set the baud rate)
# cansend can0 500#11.22.33.44

- Check the status of CAN0:

# ip -details link show can0

```
root@linaro-alip:/# ip -details link show can0
2: can0: <NOARP,UP,LOWER_UP,ECHO> mtu 16 qdisc pfifo_fast state UP mode DEFAULT
group default qlen 10
    link/can promiscuity 0 minmtu 0 maxmtu 0
    can state ERROR-PASSIVE (berr-counter tx 0 rx 0) restart-ms 1
        bitrate 125000 sample-point 0.871
        tq 60 prop-seg 57 phase-seg1 57 phase-seg2 17 sjw 1
        rockchip_canfd: tseg1 1..128 tseg2 1..128 sjw 1..128 brp 1..256 brp-i
nc 2
        clock 99000000 numtxqueues 1 numrxqueues 1 gso_max_size 65536 gso_max
_segs 65535
root@linaro-alip:/#
```

- Check the status of CAN1:

# ip -details link show can1

## 3.3 GPIO

VT-SBC-3588 offers 7 GPIOs, including 4 on the Phoenix terminal and 3 on a 6-pin header. GPIO2  $\sim$  GPIO8 are mapped as gpio486, gpio487, gpio488, gpio489, gpio490, gpio491, gpio492 in the software system, respectively. You can refer to 2.4.19 and 2.4.20 for the pinout of the GPIOs.

Input the following command to check the status of the GPIOs:

#### # cat /sys/kernel/debug/gpio

The commands for setting the high/low level of the GPIO pins in Android system are different from those used in Ubuntu and Debian systems. You are recommended to set the high/low level of the GPIO pins with a reference to the commands for the respective system and use a voltmeter to check if the settings are valid.

#### 3.3.1 Android system

The following table summarizes the commands for setting the high/low level of the GPIO pins in Android system.

|       |            | GPIOs                                                 |
|-------|------------|-------------------------------------------------------|
| CDIO2 | High level | <pre># echo 1 &gt; sys/class/gpio/gpio486/value</pre> |
| GPIOZ | Low level  | <pre># echo 0 &gt; sys/class/gpio/gpio486/value</pre> |
| CDIO2 | High level | <pre># echo 1 &gt; sys/class/gpio/gpio487/value</pre> |
| GPI03 | Low level  | <pre># echo 0 &gt; sys/class/gpio/gpio487/value</pre> |
| CDIO4 | High level | <pre># echo 1 &gt; sys/class/gpio/gpio488/value</pre> |
| GPI04 | Low level  | <pre># echo 0 &gt; sys/class/gpio/gpio488/value</pre> |
| CDIOF | High level | <pre># echo 1 &gt; sys/class/gpio/gpio489/value</pre> |
| GPIOS | Low level  | <pre># echo 0 &gt; sys/class/gpio/gpio489/value</pre> |
| GPIO6 | High level | <pre># echo 1 &gt; sys/class/gpio/gpio490/value</pre> |
|       | Low level  | <pre># echo 0 &gt; sys/class/gpio/gpio490/value</pre> |
|       | High level | <pre># echo 1 &gt; sys/class/gpio/gpio491/value</pre> |
| GPI07 | Low level  | <pre># echo 0 &gt; sys/class/gpio/gpio491/value</pre> |
|       | High level | <pre># echo 1 &gt; sys/class/gpio/gpio492/value</pre> |
| GPIO8 | Low level  | <pre># echo 0 &gt; sys/class/gpio/gpio492/value</pre> |

To switch the direction of the GPIOs:

# echo in > sys/class/gpio/gpioxxx/direction
# echo out > sys/class/gpio/gpioxxx/direction

### 3.3.2 Ubuntu and Debian systems

The following table summarizes the commands for setting the high/low level of the GPIO pins in Ubuntu or Debian system.

| GPIOs |            |                         |  |
|-------|------------|-------------------------|--|
| GPIO2 | High level | # gpioset gpiochip8 1=1 |  |
|       | Low level  | # gpioset gpiochip8 1=0 |  |
| CDIO3 | High level | # gpioset gpiochip8 2=1 |  |
| GPI03 | Low level  | # gpioset gpiochip8 2=0 |  |
| CDIO4 | High level | # gpioset gpiochip8 3=1 |  |
| GPI04 | Low level  | # gpioset gpiochip8 3=0 |  |
| CDIOE | High level | # gpioset gpiochip8 4=1 |  |
| GPI05 | Low level  | # gpioset gpiochip8 4=0 |  |
| GPIO6 | High level | # gpioset gpiochip8 5=1 |  |
|       | Low level  | # gpioset gpiochip8 5=0 |  |
| GPIO7 | High level | # gpioset gpiochip8 6=1 |  |
|       | Low level  | # gpioset gpiochip8 6=0 |  |
| GPIOS | High level | # gpioset gpiochip8 7=1 |  |
| GPIU8 | Low level  | # gpioset gpiochip8 7=0 |  |

## 3.4 Watchdog Timer

The watchdog timer is disabled by default. Once enabled, the watchdog timer is supposed to communicate with the system within every 44 seconds (dog feeding). If not, the system will reboot when the watchdog times out, indicating a system or application failure.

1. Write any character except capital V to open the watchdog;

# echo A > /dev/watchdog

2. Set the Runtime for dog feeding (e.g., 22 seconds) and the interval for system reboot upon an abnormality (e.g., 2 minutes);

| [Manager]                           |
|-------------------------------------|
| LogLevel=warning                    |
| LogTarget=journal                   |
| #LogColor=yes                       |
| #LogLocation=no                     |
| #DumpCore=yes                       |
| #ShowStatus=yes                     |
| #CrashChangeVT=no                   |
| #CrashShell=no                      |
| #CrashReboot=no                     |
| #CtrlAltDelBurstAction=reboot-force |
| #CPUAffinity=1 2                    |
| #NUMAPolicy=default                 |
| #NUMAMask=                          |
| RuntimeWatchdogSec=22 <u>s</u>      |
| RebootWatchdogSec=2min              |
| #ShutdownWatchdogSec=10min          |
| #KExecWatchdogSec=0                 |
| #WatchdogDevice=                    |

3. Disable the watchdog;

# echo V > /dev/watchdog

4. Users can also enable hardware watchdog in "systemd" and configure it likewise.

# /etc/systemd/system.conf

# **CHAPTER 4 ANDROID SYSTEM MANUAL**

Prerequisites:

- VT-SBC-3588
- A Windows host computer
- Software release package of VT-SBC-3588
- A USB mouse, keyboard, and monitor for connecting the board for easier operation
- A 12V/24V power adapter for booting the board
- A USB Type-A to Type-C cable for connecting the board and the host computer

### 4.1 Enable Developer Options

To enable Developer options of VT-SBC-3588, follow the steps below:

- 1. Connect VT-SBC-3588 to a mouse, a keyboard, and a display for easier operations;
- 2. After the system has booted, swipe up to access the application drawer;
- 3. Click Settings > About <device> in sequence;
- Scroll down to Build number, and click it consecutively for at least 7 times to enable Developer options;
- Go back to Settings > System > Advanced > Developer options and toggle on USB debugging, then you can customize the device settings.
- Depending on the Android version, the entry might vary slightly.

## 4.2 ADB Setup on the Windows host

Android Debug Bridge (ADB) is a tool that is designed to connect your development workstation directly to your Android device for debugging, device upgrading, app installation, etc.

Adding the ADB executable file to the system's environment variable allows you to run the ADB tool regardless of your current working directory.

Follow the steps below to set up the ADB on the Windows host.

- 1. Unzip the software release package and navigate to the following directory: \SW\tools;
- 2. Extract the adb\_fastboot\_and\_other\_tools\_for\_windows zip file;
- 3. Navigate to the Android folder that contains the ADB tool kit, and copy the folder path;

| tools $\rightarrow$ adb_fastboot_and_other_tools_for_windows $\rightarrow$ adb_fastboot_and_other_tools $\rightarrow$ Android $\checkmark$ |                    |                    |                    |           |
|----------------------------------------------------------------------------------------------------|--------------------|--------------------|--------------------|-----------|
|                                                                                                    | Name               | Date modified      | Туре               | Size      |
|                                                                                                    | 🔄 api              | 11/16/2012 8:37 PM | File folder        |           |
| 7                                                                                                    | 📙 lib              | 11/16/2012 8:37 PM | File folder        |           |
| A                                                                                                    | nenderscript       | 11/16/2012 8:37 PM | File folder        |           |
| *                                                                                                    | 📧 aapt.exe         | 11/16/2012 8:37 PM | Application        | 832 KB    |
| *                                                                                                    | 📧 adb.exe          | 11/16/2012 8:37 PM | Application        | 796 KB    |
| *                                                                                                    | 🚳 AdbWinApi.dll    | 11/16/2012 8:37 PM | Application extens | 94 KB     |
|                                                                                                    | 🗟 AdbWinUsbApi.dll | 11/16/2012 8:37 PM | Application extens | 60 KB     |
|                                                                                                    | 📧 aidl.exe         | 11/16/2012 8:37 PM | Application        | 270 KB    |
|                                                                                                    | 📧 dexdump.exe      | 11/16/2012 8:37 PM | Application        | 125 KB    |
|                                                                                                    | 💿 dx.bat           | 11/16/2012 8:37 PM | Windows Batch File | 3 KB      |
|                                                                                                    | 📧 fastboot.exe     | 11/16/2012 8:37 PM | Application        | 154 KB    |
|                                                                                                    | 📧 Ilvm-rs-cc.exe   | 11/16/2012 8:37 PM | Application        | 23,289 KB |
|                                                                                                    | NOTICE.txt         | 11/16/2012 8:37 PM | Text Document      | 457 KB    |
|                                                                                                    | source.properties  | 11/16/2012 8:37 PM | PROPERTIES File    | 1 KB      |

4. Press "Win + R" and input sysdm.cpl in the dialogue box to open the settings interface;

| 🖅 Run         | ×                                                                                                    |
|---------------|----------------------------------------------------------------------------------------------------|
|               | Type the name of a program, folder, document, or Internet<br>resource, and Windows will open it for you. |
| <u>O</u> pen: | sysdm.cpl v                                                                                              |
|               | OK Cancel <u>B</u> rowse                                                                                 |

Sear

 Click in sequence Advanced > Environment Variables > System Variables > Path > Edit, and click New in the pop-up;

|                                                                                                    | Environment Variables                                                                                                    | x                                                                                                    |
|----------------------------------------------------------------------------------------------------|----------------------------------------------------------------------------------------------------|----------------------------------------------------------------------------------------------------|
|                                                                                                    | User variables for Administrator                                                                                                    | Edit enveonment variable X                                                                                                    |
| System Properties Computer Name Hardware Advanced System Protection Remote You wulk be logard on as an Advantator to make most of these change Performance Valuel effects, processor scheduling, memory usage, and virtual memory Settings. | Variable Value Value (APV Control of the Children of the Children of the Child | NSystemBoetWisystem32<br>WisystemBoetWiSystem32<br>いたが、SystemBoetWiSystem32Wberm<br>Gr01・デーー語文件的な-bookUSER MANUALIRESOURCE/JBOX3589,7008JA<br>日初からた。<br>Delete |
| User Problem<br>Deaktop settings related to your sign in                                                                                                    | New Edit Delete                                                                                                    | Move Up<br>Move Down                                                                                                    |
| Statup and Pecovery<br>System statup, system falue, and debugging information<br>Settings<br>Environment Vanable                                                                                                    | Variable         Value           ComSpec         CIWindows/system32/cmd.exe           DriveOta         CIWindows/System32/Driver0Bra           NUMER_OF_PROCESSORS         6           OS         CIWindows/Liff           Path         CIWindows/Liff           PATHEXT         COM-DEL_BAT_CMD_v45_USHem32/CIWindows/System32/Wberc           PROCESSOR         RACHTECTURE           MDMA         CIWIndows/Liff                                                                                                    | Edit test                                                                                                    |
| OK Cancel Ap                                                                                                    | New Edit Dekte                                                                                                    | OK                                                                                                    |

6. Paste the path of the Android folder, and click OK one by one to confirm and exit;

| Edit environment variable                                            | ×         |
|----------------------------------------------------------------------|-----------|
|                                                                      |           |
| %SystemRoot%\system32                                                | New       |
| %SystemRoot%                                                         |           |
| %SystemRoot%\System32\Wbem                                           | Edit      |
| [evi.o,image;20230317/Swittoois\add_rastboot_and_other_toois\Android | Browse    |
|                                                                      | Delete    |
|                                                                      |           |
|                                                                      | Move Up   |
|                                                                      | Move Down |
|                                                                      | Edit text |
|                                                                      |           |
|                                                                      |           |
|                                                                      |           |
| ОК                                                                   | Cancel    |

- 7. Press "Win + R" and input cmd in the dialogue box;
- 8. Input adb version in the command prompt to check if the ADB tool is installed.

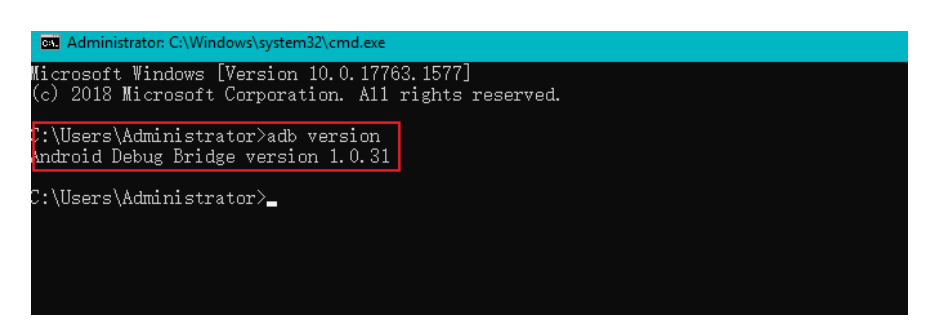

## 4.3 App Installation via ADB Commands

In addition to the standard pre-installed Android applications, users can install their own applications on the board provided that it runs an Android system and the ADB tool kit is installed and accessible on the Windows host computer.

- 1. Connect the board and the host computer via a USB Type-A to Type-C cable;
- 2. Press "Win + R" and input cmd in the dialogue box;
- Input adb devices -I in the command prompt to check if the board is connected to the host computer;

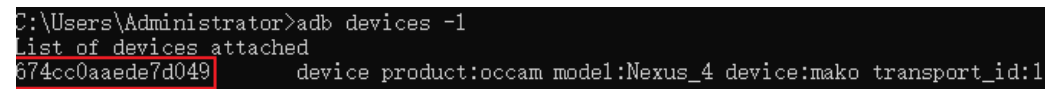

- 4. When the device information is displayed under the command, you can copy the serial number (squared as shown above) for the next-step use;
- 5. Input the following command line to install the app;

```
adb -s <serial number> install <APP path>
```

 The installation will be executed after the command is input and the result of installation will be displayed below;

```
C:\Users\Administrator>adb -s 674cc0aaede7d049 install "C:\Users\Administrator\Desktop\Libraries for
developers_v3.83_apkpure.com.apk"
Performing Streamed Install
Success
```

- 7. The newly installed app will be displayed on the App drawer in the Alphabetic order.
- The screenshots are for illustration only and are not intended to represent the actual device number and other information of the device currently in your possession.
- In step 5 shown above, you can drag the .apk file from the local directory to the command line to replace the <App path> you typed in manually.
- If you failed to install the apk, try using the absolute path of the .apk file enclosed in double quotation marks.

## 4.4 Firmware Upgrade on a Windows Host

- 1. Follow the steps in 4.2 to finish ADB setup on the host computer;
- 2. Unzip the release package, and open the directory of the upgrade driver (path: \SW\ DriverAssitant\_vxxx), and locate the **DriverInstall.exe**;

| JT01_VT-IPC-RK3588-GEN2,V2,Android,rev1.5,image,20230529 > SW > DriverAssitant_v5.1.1 > 🗸 🖑 |                    |                    |        |  |  |
|---------------------------------------------------------------------------------------------|--------------------|--------------------|--------|--|--|
| Name                                                                                        | Date modified      | Туре               | Size   |  |  |
| ADBDriver                                                                                   | 11/10/2020 2:13 PM | File folder        |        |  |  |
| 📙 bin                                                                                       | 11/10/2020 2:14 PM | File folder        |        |  |  |
| Driver                                                                                      | 11/10/2020 2:15 PM | File folder        |        |  |  |
| 🗟 config.ini                                                                                | 6/3/2014 3:38 PM   | Configuration sett | 1 KB   |  |  |
| DriverInstall.exe                                                                           | 11/10/2020 2:15 PM | Application        | 490 KB |  |  |
| Readme.txt                                                                                  | 1/31/2018 5:44 PM  | Text Document      | 1 KB   |  |  |

- 3. Right click the mouse and run the program as administrator;
- 4. Click **Uninstall Driver** first to remove the previously installed driver, if any, then click **Install Driver** and wait;

| RK Driver Assitant v5.1.1 | ×                |
|---------------------------|------------------|
|                           |                  |
| Install Driver            | Uninstall Driver |
|                           |                  |

5. A pop-up will appear in a second suggesting the driver is installed;

| RK Driver Assitant v5.1.1 |              | $\times$  |
|---------------------------|--------------|-----------|
| Driverlr                  | nstall X     |           |
| Instal.<br>Instal         | l driver ok. | ll Driver |
|                           | ОК           |           |

6. Return to the SW folder and open the directory of the upgrade tool (\SW\AndroidTool \RKDevTool\_Release\_ vxxx\RKDevTool.exe);

| SW → Andr | oidTool > RKDevTool_Release_v2.84 > |                    |                    | ~       |
|-----------|-------------------------------------|--------------------|--------------------|---------|
|           | Name                                | Date modified      | Туре               | Size    |
|           | 📙 bin                               | 9/11/2017 3:07 PM  | File folder        |         |
| π         | 📙 Language                          | 9/11/2017 3:07 PM  | File folder        |         |
| Ŕ         | 📙 Log                               | 12/13/2021 9:58 AM | File folder        |         |
| A         | 📄 config.cfg                        | 12/13/2021 10:11   | CFG File           | 7 K     |
| *         | 🔄 config.ini                        | 3/31/2021 10:31 AM | Configuration sett | 2 K     |
| *         | revision.txt                        | 4/30/2021 2:12 PM  | Text Document      | 1 K     |
|           | 🔀 RKDevTool.exe                     | 4/30/2021 2:11 PM  | Application        | 1,170 K |
|           | 🔁 RKDevTool_manual_v1.2_cn.pdf      | 6/24/2020 10:57 AM | Adobe Acrobat 文    | 530 K   |
|           | 🗾 RKDevTool_manual_v1.2_en.pdf      | 6/24/2020 10:58 AM | Adobe Acrobat 文    | 448 K   |

- 7. Double click the program to install the **RKDevTool.exe**;
- 8. Open the upgrade window;

| _   |      | Address    | Name      | Path                   |      |
|-----|------|------------|-----------|------------------------|------|
|     |      | 0x00000000 | Loader    |                        |      |
| 2   |      | 0x00000000 | Parameter |                        | _    |
| 3   |      | 0x00000000 | Uboot     |                        |      |
| Ł   |      | 0x00000000 | trust     |                        | _    |
| 5   |      | 0x00000000 | Misc      |                        | _    |
| 6   |      | 0x00000000 | Resource  |                        |      |
| '   |      | 0x00000000 | Kernel    |                        |      |
| 3   |      | 0x00000000 | Boot      |                        |      |
| )   |      | 0x00000000 | Recovery  |                        |      |
| .0  |      | 0x00000000 | System    |                        |      |
| .1  |      | 0x00000000 | Backup    |                        |      |
|     |      |            |           |                        |      |
| :   |      |            |           |                        | >    |
|     |      |            | Run       | Switch Dev Partition C | lear |
| oad | ier: |            |           | Cintan Contraction     |      |

- 9. Connect VT-SBC-3588 to the Windows host with the USB Type-A to Type-C cable;
- 10. Press Windows key + R and input cmd in the dialog box to open the command prompt;
- Input adb devices in the command prompt to check if the board is connected to the Windows host;
- 12. Once the board is identified by the Windows host, input adb reboot loader to reboot the board into the bootloader mode;

13. Then the upgrade window will prompt for the existence of a Loader device, indicating that the upgrade process is ready.

| #   |          | Address    | Name      | Path                 |       |     |
|-----|----------|------------|-----------|----------------------|-------|-----|
| 1   |          | 0x00000000 | Loader    |                      |       |     |
| 2   |          | 0x00000000 | Parameter |                      |       |     |
| 3   | <u> </u> | 0x00000000 | Uboot     |                      |       |     |
| 4   |          | 0x00000000 | trust     |                      |       |     |
| 5   |          | 0x00000000 | Misc      |                      |       |     |
| 6   |          | 0x00000000 | Resource  |                      |       |     |
| 7   |          | 0x00000000 | Kernel    |                      |       |     |
| 3   |          | 0x00000000 | Boot      |                      |       |     |
| 9   | <u> </u> | 0x00000000 | Recovery  |                      |       |     |
| 10  |          | 0x00000000 | System    |                      |       |     |
| 11  |          | 0x00000000 | Backup    |                      |       |     |
|     |          |            |           |                      |       |     |
|     |          |            |           |                      |       | >   |
| ·   |          |            |           |                      |       | _   |
| oad | er:      |            | Run       | Switch Dev Partition | Clear |     |
| er  |          |            | Run       | Switch Dev Partition |       | ear |

- 14. Click **Upgrade Firmware > Firmware** in upgrade window;
- 15. Open the image file **update.img** from the directory (\SW\Image), and the firmware details will be automatically populated;
- 16. Click the Upgrade button and the system will start to download the image and upgrade;

| ownload Image | Upgrade Firmware Advanced Function   |                                  | Test Device Start                                                                            |  |
|---------------|--------------------------------------|----------------------------------|----------------------------------------------------------------------------------------------|--|
| Firmware      | Upgrade Switch EraseFlash            |                                  | Check Chip Start<br>Check Chip Start                                                         |  |
| Fw Ver:       | 1.0.00 Loader Ver: 1.01              | Chip Info: RK3588                | Get FlashInfo Start<br>Get FlashInfo Success<br>Prepare IDB Start                            |  |
| Firmware:     | 700RJAGFOUTO2_VT-IPC-RK3588-GEN2, V2 | , Android, rev1. 4, image, 20230 | Prepare IDB Success<br>Download IDB Start<br>Download IDB Success<br>Download Firmware Start |  |
|               |                                      |                                  | Download Firmware(6%)                                                                        |  |
|               |                                      |                                  |                                                                                              |  |
|               |                                      |                                  |                                                                                              |  |
|               |                                      |                                  |                                                                                              |  |
|               |                                      |                                  |                                                                                              |  |

17. When the upgrade finishes, the system will reboot automatically.

# **CHAPTER 5 DEBIAN SYSTEM MANUAL**

## 5.1 About the System

Debian is a Linux distribution and the board was built by Debian GNU/Linux 11 operating system.

#### 5.1.1 User and password

The system will automatically log in to linaro as the default user after bootup.

- ° User: linaro
- ° Password: linaro

#### 5.1.2 System information

- 1. Connect a keyboard, a mouse and a monitor to the device for easy operation;
- 2. Power on the board and the system will log in to linaro as the default user;
- 3. Right click the mouse in an empty area to open the property dialogue of the board;
- 4. Click **Applications > About Xface** to enter the desktop environment, then you can check the system information like device name, operating system, copyright statement, etc.

| System About | Credits D    | ebian Copyright                |      |
|--------------|--------------|--------------------------------|------|
|              | Device       | linaro-alip                    |      |
|              | OS Name      | Debian GNU/Linux 11 (bullseye) |      |
|              | OS Type      | 64-bit                         |      |
|              | Xfce Version | 4.16                           |      |
|              | Distributor  | Debian                         |      |
|              | CPU          | 75.00                          |      |
|              | Memory       | 7.5 GIB                        | 75 0 |
|              |              |                                |      |
|              |              |                                |      |
|              |              |                                |      |
|              |              |                                |      |
|              |              |                                |      |
|              |              |                                |      |
|              |              |                                |      |
|              |              |                                |      |
|              |              |                                |      |
|              |              | *                              |      |
|              |              |                                |      |
|              |              |                                |      |
|              |              |                                |      |
|              |              |                                |      |

## 5.2 System Settings

By clicking on **linaro** on the top right corner of the screen, you can

- ° Lock the screen;
- ° Switch the user;
- ° Shut down/suspend the board;
- Output of the "Log out" option) Log out/restart/shut down/suspend the board or switch the user while saving the session for future logins.

The menu bar on the top of the screen allows the user to:

- ° Change the brightness and power settings of the board;
- ° Adjust the system volume and sound settings;
- ° Add the board to a Wi-Fi network and pair it with a Bluetooth device;
- ° Switch between different workspaces.

Other system settings are accessible from **Applications** on the top left corner of the screen or upon a right click of the mouse in an empty area of the screen.

#### 5.2.1 Language setup

Assume the system langue is Simplified Chinese. The following example demonstrates how to change the system langue to English (US).

- 1. Open the Terminal from the bottom of the desktop and input sudo su to switch to the root mode;
- 2. Run the following command to check the language currently used by the system (the system uses zh\_CN.UTF-8 as the locale);

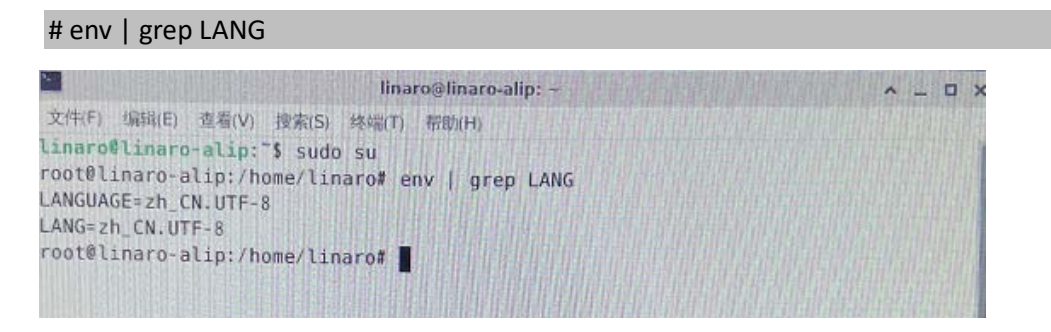

3. Run the following command to call the locale configuration page (en\_US.UTF-8 refers to the locale for the target language that you wish to switch to);

# export LANG=en\_US.UTF-8

4. Use the following command to re-configure the locales;

# dpkg-reconfigure locales

- Use the up and down arrows on the keyboard to move to the target locale (en\_US.UTF-8);
- 6. Press "Space" in front of the target locale to select the language;

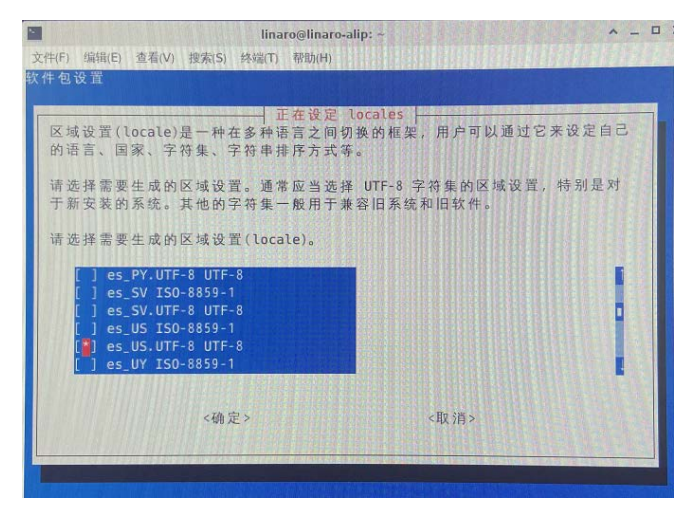

- 7. Move down to the current locale (zh\_CN.UTF-8) and press "Space" to uncheck the current language;
- 8. Press "Tab" to move the cursor to the left option <OK> (确定 in Chinese) and press "Enter" to confirm your choice;
- 9. In the following pop-up, use the up and down arrows to move to the target locale (en\_US.UTF-8) in the list, then press "Tab" to move the cursor to the left option <OK> (确定 in Chinese) on and press "Enter" to confirm your choice;

|                            | linaro@linaro-alip: ~    | ^ _ 🗆 X          |
|----------------------------|--------------------------|------------------|
| 文件(F) 编辑(E) 查看(V) 搜索(S) 终端 | 島(T) 帮助(H)               |                  |
| 软件包设置                      |                          |                  |
|                            |                          |                  |
|                            | 正在设定 locales             |                  |
| Debian 里的很多软件包都使用          | 月区域设置(locale)来以正确的语言向用户显 | 示文本              |
| 。你可以从生成的区域设置中              | 选择一个缺省的区域设置。             |                  |
| 注意:这将会把整个系统都设              | 置为这种语言。如果您运行的是一个多用户》     | 系统,而             |
| 且并不是系统内的所有用户都              | 使用您选择的语言,那么他们将会遇到一些)     | <b>尿烦。</b>       |
| <b>二人办上上工作工作取出办</b> 区      | は 準要 (100010) 2          |                  |
| 哪个将作为系统环境默认的区              | 或改直(tocate);             |                  |
|                            | 无                        |                  |
|                            | C.UTF-8                  |                  |
|                            | en_05.01P**              |                  |
|                            |                          |                  |
| ≪确定>                       | <取 消>                    |                  |
|                            |                          |                  |
|                            |                          |                  |
|                            |                          | <b>SUSPERIES</b> |
|                            |                          |                  |

10. Wait a few seconds for the locale to take effect;

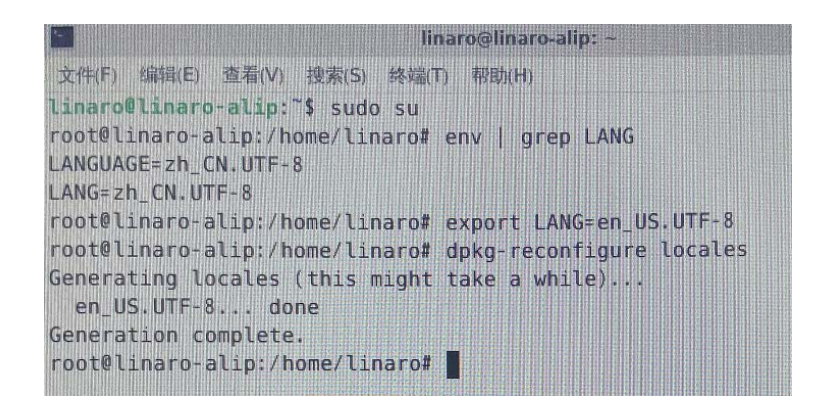

- 11. Then input reboot to restart the system;
- 12. Select "Update names" after device reboot to update the files to the current language;
- 13. Run locale -a command to check if the locale is set as the default system language.

### 5.2.2 Time and date setup

To change the system time and date, click **Applications** on the top left corner of the screen or right click the mouse in an empty area of the screen to call the menu:

- 1. Click **System > Time and Date** to open the Time and Date setup page;
- 2. Click Unlock and enter the password (linaro) before editing;
- 3. Click Time zone and select your own time zone from the list;
- 4. Choose to synchronize the time with the Internet server or fill in the time manually;

| 6ª             | Time and Date Settings       | ^ _ X         |
|----------------|------------------------------|---------------|
| Time zone:     | Asia/Shanghai                |               |
| Configuration: | Keep synchronized with Inter | met servers 🔻 |
| 🖲 Help         | Lock                         | X Close       |

5. Click **Lock** to let the settings take effect.

#### 5.2.3 Network configuration

The board is configured to have Internet access once it connects to a live Ethernet or joins to a Wi-Fi network.

Make sure you have installed the Wi-Fi antennas before connecting to an existing wireless network.

1. To join to a Wi-Fi network, click the network icon (dual-host/Wi-Fi icon) on the menu bar and search for the target network in the list;

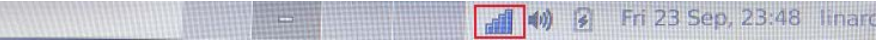

2. To check the current network connection, you can move the cursor to the network icon, and right click the mouse to select **Connection Information**:

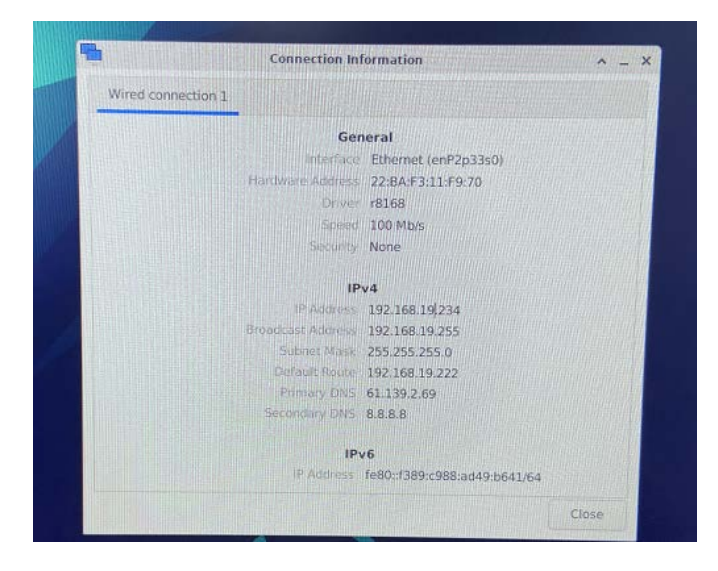

 To edit the network configurations, you can right click the network icon and select Edit Connections, then select a connection point and click the cog icon to edit the network settings.

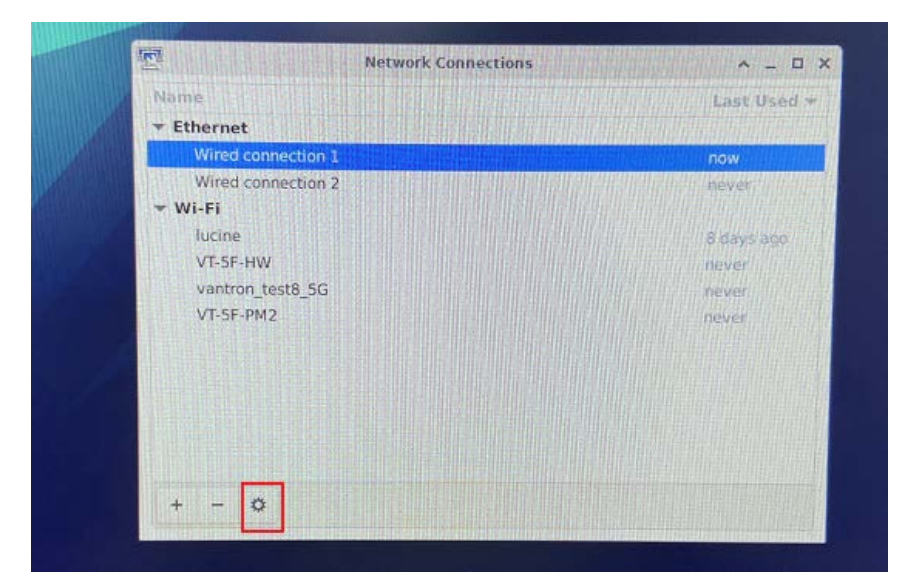

## 5.3 Image Flashing on an Ubuntu Host

#### **5.3.1** Prerequisites

- VT-SBC-3588
- An Ubuntu host (Ubuntu 18.04 or later recommended)
- A USB cable (Type-A to Type-C)

#### 5.3.2 Image flashing

- 1. Connect the board with the host computer via the USB Type-A to Type-C cable;
- 2. Open the Terminal and input the following command line to install ADB tool;

\$ sudo apt-get install adb -y

3. Check if the board is connected to the Ubuntu host via ADB;

\$ adb devices -I

- 4. Run adb shell to execute shell commands on the board;
- 5. Enter reboot loader, and the board will reboot automatically and enter the bootloader mode;
- 6. Copy the image package provided by Vantron to the Ubuntu host (for instance, in the **Documents** folder);

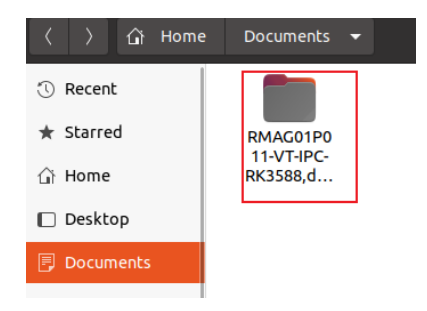

7. Unzip the package and open the **img** folder;

8. Right click the mouse in an empty area and click **Open in Terminal** to execute the subsequent commands in the new Terminal;

| 🕚 Recent                  |            |                           |              |
|---------------------------|------------|---------------------------|--------------|
| ★ Starred                 | config.ini | update.img upgrade_       |              |
| 습 Home                    |            |                           |              |
| 🔲 Desktop                 |            | New <u>F</u> older        | Shift+Ctrl+N |
|                           |            | Paste                     |              |
| - Documents               |            | Select <u>A</u> ll        | Ctrl+A       |
| $\underline{0}$ Downloads |            | P <u>r</u> operties       |              |
| Music                     |            | Open in T <u>e</u> rminal |              |
| aa music                  |            | Restore Missing Files     |              |
| Pictures                  |            | ·                         |              |
|                           |            |                           |              |

9. Input the following command to start the upgrade process;

| sudo ./ | upgrade | tool uf | update.img |
|---------|---------|---------|------------|
|         |         |         |            |

10. Input the password for the user of the Ubuntu host to download the system image;

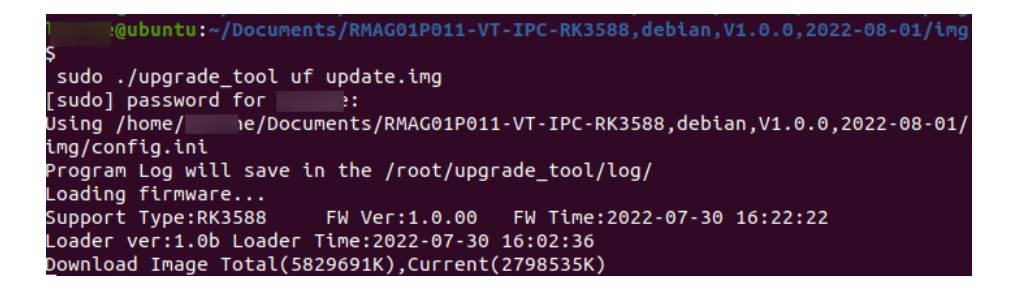

11. The system will start upgrading once the download finishes, and the board will reboot automatically when the upgrade finishes.

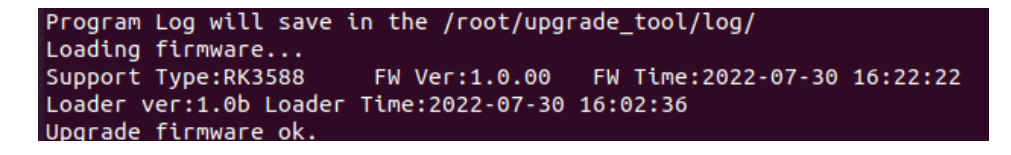

# **CHAPTER 6 UBUNTU SYSTEM MANUAL**

## 6.1 About the System

Ubuntu is a Linux distribution and the board is running Ubuntu 20.04.LTS.

#### 6.1.1 User and password

Users need to login to the system after system boot.

- User name: linaro
- Password: linaro

#### 6.1.2 System information

- 1. Connect the board with a monitor using an HDMI cable, or using an HDMI to VGA adapter if necessary;
- 2. Power on the board and input the password to login the default user ("linaro");

Password: linaro

- 3. Click the **Show Applications** icon **iii** on the bottom left corner to access the system applications;
- 4. Click **Settings > About** to check more information about the device system.

## 6.2 System Settings

Upon a click of **Show Applications**, users can click or search a single application for specific use, or modify system settings in **Settings** application.

#### 6.2.1 Language setup

Users may set the display language and language format after accessing **Settings > Region & Language**. With the use of **Language Support**, users can also install/remove input languages. All the modifications will take effect after system reboot.

Commands for language settings are same as those in 5.2.1.

#### 6.2.2 Date & time setup

To change the system date and time, click **Settings > Date & Time** to open the setup page:

- 1. Click Unlock and enter the password before editing;
- 2. Toggle on **Automatic Date & Time** to keep the device time with the Internet, or toggle off the option and input the date and time manually;
- 3. Select/search the target time zone and set the time format;
- 4. Click **Lock** at the top of the interface to save the settings;
- 5. Exit and await the settings to take effect.

#### 6.2.3 Network/Wi-Fi

The board is configured to have Internet access once it connects to a live Ethernet or joins to a Wi-Fi network. Users can add a VPN network in **Settings > Network** interface.

Make sure you have installed the Wi-Fi antennas before connecting to an existing wireless network.

You can input the following command to check the information of the network interface: ip link show.

#### 6.2.4 User

Users will be able to edit the system account and add/delete a user after inputting the password and unlocking the current user.

## 6.3 Image Flashing on an Ubuntu Host

#### 6.3.1 Prerequisites

- VT-SBC-3588
- An Ubuntu host (Ubuntu 18.04 or later recommended)
- A USB Type-A to Type-C cable
- Software release package of VT-SBC-3588

#### 6.3.2 Image flashing

- 1. Connect the board with the host computer via the USB Type-A to Type-C cable;
- 2. Open the Terminal and input the following command line to install ADB tool;

\$ sudo apt-get install adb -y

3. Check if the board is connected to the Ubuntu host via ADB;

\$ adb devices -I

- 4. Run adb shell to execute shell commands on the board;
- 5. Enter reboot loader, and the board will reboot automatically and enter the bootloader mode;
- 6. Copy the image package provided by Vantron to the Ubuntu host (for instance, in the Documents folder);

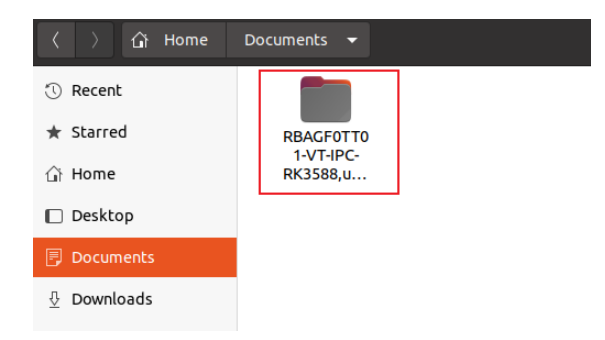

7. Unzip the package and open the **img** folder;

8. Right click the mouse in an empty area and click **Open in Terminal** to execute the subsequent commands in the new terminal;

| <ul> <li>⑦ Recent</li> <li>★ Starred</li> <li>☆ Home</li> </ul> | config.ini | update.img upgrade_<br>tool |              |
|-----------------------------------------------------------------|------------|-----------------------------|--------------|
| Desktop                                                         |            | New <u>F</u> older          | Shift+Ctrl+N |
|                                                                 |            | Paste                       |              |
|                                                                 |            | Select <u>A</u> ll          | Ctrl+A       |
|                                                                 |            | Open in T <u>e</u> rminal   |              |
| JJ Music                                                        |            | Restore Missing Files       |              |
| Pictures                                                        |            |                             |              |

9. Input the following command line in the Terminal to download the upgrade image;

sudo ./upgrade\_tool uf update.img

- 10. Input the sudo password to download the system image;
- 11. The system will start upgrading once the download finishes, and the board will reboot automatically when the upgrade finishes.

## 6.4 ROS Tutorials

Please refer to <u>http://wiki.ros.org/ROS/Tutorials</u> for the details of the ROS system.

# **CHAPTER 7 DISPOSAL AND WARRANTY**

## 7.1 Disposal

When the device comes to end of life, you are suggested to properly dispose of the device for the sake of the environment and safety.

Before you dispose of the device, please back up your data and erase it from the device.

It is recommended that the device is disassembled prior to disposal in conformity with local regulations. Please ensure that the abandoned batteries are disposed of according to local regulations on waste disposal. Do not throw batteries into fire or put in common waste canister as they are explosive. Products or product packages labeled with the sign of "explosive" should not be disposed of like household waste but delivered to specialized electrical & electronic waste recycling/disposal center.

Proper disposal of this sort of waste helps avoid harm and adverse effect upon surroundings and people's health. Please contact local organizations or recycling/disposal center for more recycling/disposal methods of related products.

## 7.2 Warranty

#### **Product warranty**

VANTRON warrants to its CUSTOMER that the Product manufactured by VANTRON, or its subcontractors will conform strictly to the mutually agreed specifications and be free from defects in workmanship and materials (except that which is furnished by the CUSTOMER) upon shipment from VANTRON. VANTRON's obligation under this warranty is limited to replacing or repairing at its option of the Product which shall, within <u>24 months</u> after shipment, effective from invoice date, be returned to VANTRON's factory with transportation fee paid by the CUSTOMER and which shall, after examination, be disclosed to VANTRON's reasonable satisfaction to be thus defective. VANTRON shall bear the transportation fee for the shipment of the Product to the CUSTOMER.

#### **Out-of-Warranty Repair**

VANTRON will furnish the repair services for the Product which are out-of-warranty at VANTRON's then-prevailing rates for such services. At customer's request, VANTRON will provide components to the CUSTOMER for non-warranty repair. VANTRON will provide this service as long as the components are available in the market; and the CUSTOMER is requested to place a purchase order up front. Parts repaired will have an extended warranty of 3 months.

#### **Returned Products**

Any Product found to be defective and covered under warranty pursuant to Clause above, shall be returned to VANTRON only upon the CUSTOMER's receipt of and with reference to a VANTRON supplied Returned Materials Authorization (RMA) number. VANTRON shall supply a RMA, when required within three (3) working days of request by the CUSTOMER. VANTRON shall submit a new invoice to the CUSTOMER upon shipping of the returned products to the CUSTOMER. Prior to the return of any products by the CUSTOMER due to rejection or warranty defect, the CUSTOMER shall afford VANTRON the opportunity to inspect such products at the CUSTOMER's location and no Product so inspected shall be returned to VANTRON unless the cause for the rejection or defect is determined to be the responsibility of VANTRON. VANTRON shall in turn provide the CUSTOMER turnaround shipment on defective Product within **fourteen (14) working days** upon its receipt at VANTRON. If such turnaround cannot be provided by VANTRON due to causes beyond the control of VANTRON, VANTRON shall document such instances and notify the CUSTOMER immediately.